TÀI LIỆU HƯỚNG DẪN SỬ DỤNG

# BẢN ĐỒ VÙNG NUÔI CÁ TRA Khu vực đồng bằng sông cửu long

Tháng 5, 2016

## Mục lục

| GIỚI THIỆU VỀ DỰ ÁN                                              | 1        |
|------------------------------------------------------------------|----------|
| 1. TỔNG QUAN                                                     | 1        |
| 2. MỤC TIÊU CHUNG                                                | 2        |
| 3. MỤC TIÊU CỤ THỂ                                               | 2        |
| 4. ĐƠN VỊ CHỦ TRÌ, THỰC HIỆN VÀ PHỐI HỢP                         | 2        |
| WEBSITE BẢN ĐỎ VÙNG NUÔI CÁ TRA KHU VỰC ĐỒNG BẰNG SƠ<br>CỬU LONG | ÔNG<br>3 |
| 1. TỔNG QUAN VỀ HỆ THỐNG                                         | 3        |
| 2. Người dùng                                                    | 4        |
| 2.1. Các đối tượng người dùng trên hệ thống                      | 4        |
| 2.2. Đăng ký và Đăng nhập                                        | 6        |
| 3. BẢN ĐỒ VÙNG NUÔI KHU VỰC ĐỒNG BẰNG SÔNG CỬU LONG              | 8        |
| 3.1. Các thành phần và ký hiệu trên bản đồ                       | 9        |
| 3.2. Tìm kiếm và lọc dữ liệu trên bản đồ                         | 10       |
| 3.2.1. Tìm kiếm                                                  | 10       |
| 3.2.2. Lọc dữ liệu trên bản đồ                                   | 11       |
| 3.2.3. Thông tin chi tiết ao nuôi và cơ sở nuôi                  | 12       |
| HƯỚNG DẪN QUẢN TRỊ HỆ THỐNG DÀNH CHO CHI CỤC THỦY SẢN            | I15      |
| 1. TỔNG QUAN VỀ GIAO DIỆN QUẢN TRỊ HỆ THỐNG                      | 15       |
| 1.1. Đăng nhập giao diện quản trị hệ thống                       | 15       |
| 1.2. Giao diện quản trị hệ thống                                 | 16       |
| 2. QUẢN TRỊ HỆ THỐNG DÀNH CHO CHI CỤC THỦY SẢN                   | 16       |
| 2.1. Bảng điều khiển                                             | 16       |
| 2.2. Quản lý thành viên                                          | 18       |
| 2.2.1. Thêm thành viên mới                                       | 20       |
| 2.2.2. Cập nhật thông tin thành viên                             | 20       |
| 2.2.3. Xóa thông tin thành viên                                  | 21       |
| 2.3. Quản lý vùng nuôi                                           | 21       |
| 2.3.1. Thêm vùng nuôi                                            | 21       |
| 2.3.2. Cập nhật thông tin vùng nuôi                              | 25       |
| 2.3.3. Xóa thông tin vùng nuôi                                   | 25       |

| 2.4. | Quản lý vụ nuôi                 |     |
|------|---------------------------------|-----|
| 2.4  | I.1. Thêm vụ nuôi của ao nuôi   | 25  |
| 2.4  | 4.2. Cập nhật thông tin vụ nuôi |     |
| 2.4  | I.3. Xóa thông tin vụ nuôi      | .26 |
| 2.5. | Quản lý thông tin liên hệ       | .26 |
| 2.6. | Thống kê                        |     |

### Danh mục hình

| Hình 1: Giao diện trang chủ website trên các thiết bị (https://pangasiusmap.com)3 |
|-----------------------------------------------------------------------------------|
| Hình 2: Sơ đồ chung của website (Sitemap)4                                        |
| Hình 3: Đăng ký và đăng nhập6                                                     |
| Hình 4: Đăng nhập tài khoản Facebook7                                             |
| Hình 5: Đăng nhập tài khoản Google+7                                              |
| Hình 6: Chọn tài khoản Google+ để chứng thực8                                     |
| Hình 7: Bản đồ vùng nuôi khu vực Đồng bằng sông Cửu Long8                         |
| Hình 8: Các thành phần và ký hiệu trên bản đồ9                                    |
| Hình 9: Tìm kiếm thông tin trên bản đồ10                                          |
| Hình 10: Lọc dữ liệu trên bản đồ11                                                |
| Hình 11: Thông tin chi tiết ao nuôi12                                             |
| Hình 12: Thông tin chi tiết về chứng nhận VietGAP13                               |
| Hình 13: Phiếu thông tin chi tiết ao nuôi13                                       |
| Hình 14: Thông tin chi tiết cơ sở nuôi14                                          |
| Hình 15: Đăng nhập giao diện quản trị của hệ thống15                              |
| Hình 16: Giao diện quản trị hệ thống16                                            |
| Hình 18: Hiểu thị thống kê nhanh17                                                |
| Hình 19: Hiển thị danh sách dữ liệu mới nhất18                                    |
| Hình 20: Hiển thị biểu đồ thống kê18                                              |
| Hình 21: Giao diện quản lý thành viên19                                           |
| Hình 22: Giao diện thêm thành viên mới20                                          |
| Hình 23: Giao diện cập nhật thông tin thành viên20                                |
| Hình 24: Giao diện xóa thông tin thành viên21                                     |
| Hình 25: Giao diện quản lý vùng nuôi21                                            |
| Hình 26: Thêm mới vùng nuôi trên bản đồ22                                         |
| Hình 27: Vẽ vùng nuôi trên bản đồ22                                               |
| Hình 28: Danh sách ao nuôi của vùng nuôi23                                        |
| Hình 29: Vẽ vị trí ao nuôi trong vùng nuôi                                        |
| Hình 30: Thêm hình ảnh cho vùng nuôi24                                            |
| Hình 31: Quản lý thông tin vụ nuôi25                                              |
| Hình 32: Cập nhật thông tin vụ nuôi26                                             |

| Hình 33: Quản lý thông tin liên hệ                       | .27 |
|----------------------------------------------------------|-----|
| Hình 34: Chi tiết thông tin liên hệ của người dùng       | .27 |
| Hình 35: Gửi thông tin phản hồi cho người dùng           | .28 |
| Hình 36: Thống kê dữ liệu vùng nuôi                      | .28 |
| Hình 37: Kết quả thống kê dữ liệu vùng nuôi              | .29 |
| Hình 38: Kết quả thống kê diện tích ao nuôi theo hộ nuôi | .29 |

## Danh mục bảng

| Bảng 1: Phân quyền các đối tượng truy cập theo từng nội dung trên bảng đồ vùng n | uôi |
|----------------------------------------------------------------------------------|-----|
|                                                                                  | 6   |
| Bảng 2: Các thành phần và ký hiệu trên bản đồ                                    | 9   |

# 1

## GIỚI THIỆU VỀ DỰ ÁN

### 1. TỔNG QUAN

Cá tra là đối tượng nuôi chủ lực của ngành thủy sản Việt Nam, nhất là vùng Đồng bằng Sông Cửu Long (ĐBSCL). Sau hơn 11 năm phát triển (2001 - 2013), năm 2013, diện tích nuôi cá tra đã tăng 5 lần so với năm 2001, sản lượng tăng 30,7 lần, kim ngạch xuất khẩu 1,76 tỷ USD, tăng 44 lần. Cá tra của Việt Nam có mặt tại gần 150 quốc gia và vùng lãnh thổ.

Việt Nam hội nhập sâu rộng sau năm 2015 với các Hiệp định song phương đa phương sắp đến ký kết chính thức. Bên cạnh những diễn biến có chiều hướng thuận lợi về thuế quan thị trường xuất khẩu thì những khó khăn về rào cản tiêu chuẩn chất lượng, truy xuất nguồn gốc sản phẩm ở các thị trường lớn như Mỹ, EU,... sẽ ngày càng gay gắt.

Quan điểm phát triển và quản lý chất lượng theo chuỗi ngành cá tra được các nhà nhập khẩu quốc tế quan tâm chất lượng sản phẩm phải có nguồn gốc được kiểm soát từ khâu nuôi trồng đến xuất khẩu, thuốc, hóa chất sử dụng trong toàn bộ chuỗi để đảm bảo chất lượng thực phẩm an toàn cho người tiêu dùng. Do vậy, việc truy xuất nguồn gốc sản phẩm đáp ứng yêu cầu nhà nhập khẩu là nhu cầu tất yếu.

Hiệp hội ngành hàng cá tra đề xuất Dự án Xây dựng bản đồ cụm ngành cá tra về vùng nuôi được phê duyệt thuộc Chương trình Nâng cao năng lực cạnh tranh xuất khẩu DNNVV thông qua hệ thống xúc tiến thương mại địa phương của Cục Xúc tiến Bộ công thương.

### 2. MỤC TIÊU CHUNG

Xây dựng Bản đồ vùng nuôi ngành cá Tra vùng ĐBSCL nhằm tạo ra mạng lưới thông tin về cụm ngành trực quan sinh động cho doanh nghiệp, nhà đầu tư mới trong và ngoài nước, các cơ quan chức năng quản lý và qui hoạch ngành cá Tra đem lại những hoạt động hiệu quả hỗ trợ cụm ngành phát triển.

Thông qua bản đồ này đạt mục tiêu cuối cùng quảng bá sức mạnh nguồn nguyên liệu cá tra Việt Nam và quảng bá chất lượng vùng nuôi đang được quản lý và hướng tới nâng cấp chất lượng, bảo vệ môi trường, và người tiêu dùng.

### 3. MỤC TIÊU CỤ THẾ

Bản đồ vùng nuôi ngành cá Tra sẽ là công cụ cập nhật thông tin cho các cơ quan quản lý; hỗ trợ cho doanh nghiệp trong việc truy xuất nguồn gốc sản phẩm, giao diện dễ nhìn, dễ tìm kiếm bằng phần mềm hỗ trợ GIS. Web dễ sử dụng trên nhiều phương tiện, giao diện thân thiện với mọi đối tượng sử dụng.

Cập nhật thông tin vùng nuôi cá tra với chức năng chính quản lý số liệu ao cá nuôi cá tra của từng ao nuôi của hộ nuôi, doanh nghiệp trong vùng (sản lượng dự kiến, sản lượng thu hoạch, tiêu chuẩn vùng nuôi, mã số ao nuôi, chủ cơ sở, kế hoạch phòng chống dịch bệnh, chỉ tiêu đo lường năng lực vùng nuôi khác....) trong khoảng thời gian nhất định, so sánh qua các thời kỳ, các vùng địa lý.

### 4. ĐƠN VỊ CHỦ TRÌ, THỰC HIỆN VÀ PHỐI HỢP

**Đơn vị chủ trì:** Cục Xúc tiến thương mại – Bộ Công Thương. Trong đó, Cục xúc tiến giao Ban Quản lý Chương trình "Nâng cao năng lực cạnh tranh xuất khẩu cho các doanh nghiệp nhỏ và vừa Việt Nam thông qua hệ thống xúc tiến thương mại địa phương" triển khai phối hợp Hiệp hội cá Tra Việt Nam.

Đơn vị thực hiện: Hiệp hội cá tra Việt Nam.

**Đơn vị phối hợp thực hiện:** Chi cục thủy sản các tỉnh: Đồng Tháp, An Giang, Cần Thơ, Bến Tre, Vĩnh Long, Tiền Giang và Hậu Giang; Chi cục thú y các tỉnh ĐBSCL, Trung tâm xúc tiến thương mại địa phương ĐBSCL, Các tổ chức NGO/ đơn vị tư vấn liên quan đến tiêu chuẩn vùng nuôi.

# WEBSITE BẢN ĐỒ VÙNG NUÔI CÁ TRA KHU VỰC ĐỒNG BẰNG SÔNG CỬU LONG

### 1. TỔNG QUAN VỀ HỆ THỐNG

Website Bản đồ vùng nuôi ngành cá Tra vùng ĐBSCL là một cổng thông tin hữu ích hỗ trợ người dùng tìm kiếm thông tin, truy xuất nguồn gốc sản phẩm với giao diện thân thiện, dễ sử dụng cho mọi đối tượng người dùng.

Trang chủ của website (tại địa chỉ <u>https://pangasiusmap.com</u>) cập nhật những thông tin mới nhất về hoạt động xúc tiến thương mại, thông tin thị trường, quản lý chất lượng, các thông tin về doanh nghiệp, hộ nuôi, các sự kiện có liên quan về ngành cá nói chung và Hiệp hội cá tra Việt Nam nói riêng.

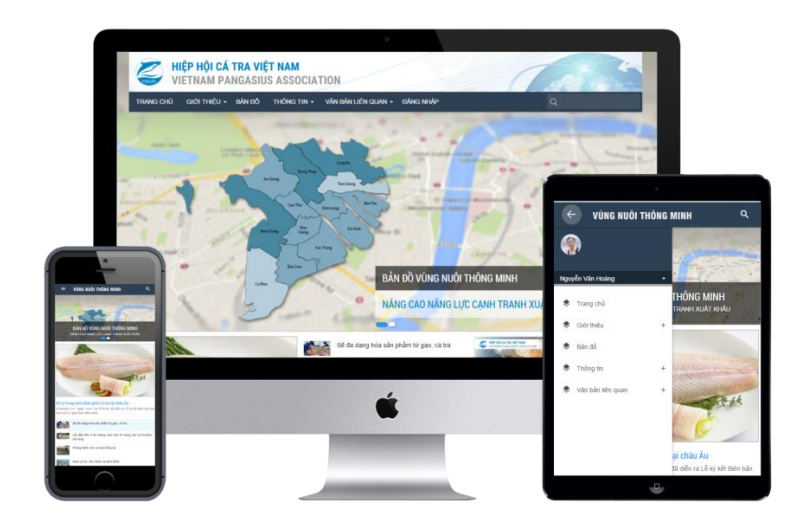

Hình 1: Giao diện trang chủ website trên các thiết bị (https://pangasiusmap.com)

Hệ thống website gồm các danh mục chính:

- Giới thiệu: Thông tin tổng quan về lịch sử hình thành, phát triển, tầm nhìn và sứ mệnh của Hiệp hội cá tra Việt Nam đối với sự phát triển bền vững của ngành cá tra đồng thời bảo vệ quyền, lợi ích hợp của hội viên trong lĩnh vực nuôi, chế biến và xuất khẩu cá tra.
- Bản đồ vùng nuôi: Cập nhật thông tin chi tiết về diện tích, sản lượng dự kiến, sản lượng thu hoạch, tiêu chuẩn vùng nuôi, mã số ao nuôi, chủ cơ sở, thông tin dịch bệnh,... của từng ao nuôi và vùng nuôi trong khu vực. Hệ thống bản đồ tổng quan và chi tiết về những vùng nuôi trong khu vực đồng bằng sông cửu long, cho phép người dùng dễ dàng tìm kiếm thông tin chi tiết của một ao nuôi qua đó hỗ trợ người dùng và doanh nghiệp trong việc truy xuất nguồn gốc sản phẩm, khẳng định chất lượng thương hiệu.
- Tin tức: Cập nhật những thông tin mới nhất về hoạt động xúc tiến thương mại, thông tin thị trường, quản lý chất lượng, các hoạt động trong lĩnh vực nuôi, chế biến và xuất khẩu cá tra trong và ngoài nước.
- Văn bản liên quan: Lưu trữ các công văn, nghị định, thông tư, các văn bản và biểu mẫu có liên quan của chính phủ, cho phép người dùng có thể xem trực tiếp hoặc tải về từ website.

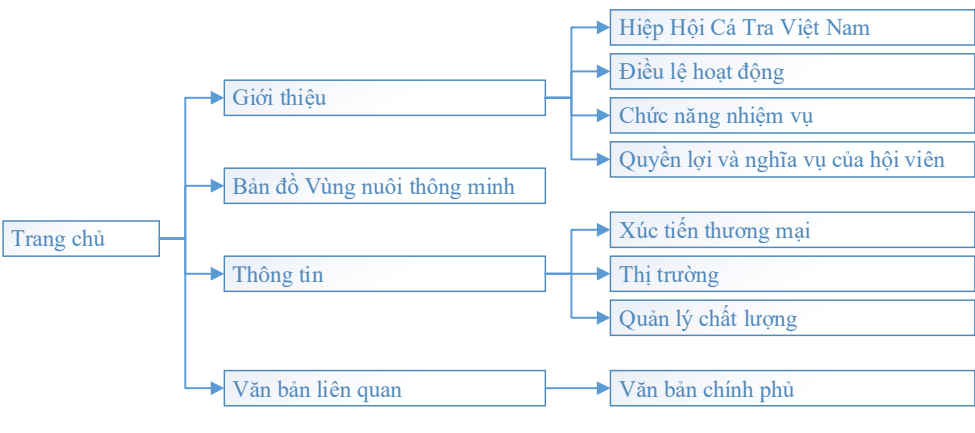

### So đồ chung của website (Sitemap):

Hình 2: Sơ đồ chung của website (Sitemap)

### 2. Người dùng

### 2.1. Các đối tượng người dùng trên hệ thống

Hệ thống gồm 5 đối tượng người dùng: người dùng khách, hội viên, chi cục thủy sản và quản trị hệ thống. Mỗi đối tượng người dùng sẽ được sử dụng các chức năng riêng biệt khác nhau của hệ thống:

- Người dùng khách: Là người dùng ghé thăm website.

- Thành viên: Người dùng đã đăng ký ở hệ thống như doanh nghiệp, hộ nuôi hoặc cá nhân có nhu cầu sử dụng. Người dùng có thể dễ dàng đăng ký thành viên của website bằng tài khoản từ các mạng xã hội Facebook và Google+.
- Hội viên: Hội viên của Hiệp hội cá tra Việt Nam là các tổ chức, cá nhân, doanh nghiệp của Việt Nam hoạt động trong lĩnh vực nuôi, chế biến, xuất khẩu cá tra. Tài khoản hội viên do Hiệp hội cá tra cấp.
- Chi cục thủy sản: Chi cục thủy sản các tỉnh đã tham gia cung cấp dữ liệu vùng nuôi lên bản đổ, các chi cục có thể xem dữ liệu vùng nuôi của nhau. Tài khoản chi cục thủy sản các tỉnh do Hiệp hội cá tra cấp.
- Quản trị: Hiệp hội cá tra Việt Nam toàn quyền quản trị hệ thống.

### Phân quyền các đối tượng được phép truy cập nội dung trên bản đồ vùng nuôi:

|                                                                                                    | khách                | Thành<br>viên | Hội viên     | Chi cục<br>thủy<br>sản | Quản<br>trị  |  |  |  |
|----------------------------------------------------------------------------------------------------|----------------------|---------------|--------------|------------------------|--------------|--|--|--|
| 1. Hiển thị nội dung                                                                               | 1. Hiển thi nôi dung |               |              |                        |              |  |  |  |
| <ul> <li>Hiển thị vị trí chính xác của vùng<br/>nuôi.</li> </ul>                                   | ~                    | ~             | ✓            | ✓                      | $\checkmark$ |  |  |  |
| <ul> <li>Khoanh vùng diện tích của vùng<br/>nuôi.</li> </ul>                                       | $\checkmark$         | ~             | ~            | $\checkmark$           | $\checkmark$ |  |  |  |
| - Số lượng ao nuôi của vùng nuôi                                                                   | √                    | ✓             | ✓            | ✓                      | $\checkmark$ |  |  |  |
| - Tên chủ ao nuôi                                                                                  | √                    | ✓             | ✓            | ✓                      | $\checkmark$ |  |  |  |
| - Số điện thoại                                                                                    |                      |               | ✓            | ✓                      | $\checkmark$ |  |  |  |
| - Mã số thuế (doanh nghiệp)                                                                        |                      |               | √            | √                      | $\checkmark$ |  |  |  |
| - Số chứng minh (hộ nuôi)                                                                          |                      |               | √            | √                      | $\checkmark$ |  |  |  |
| <ul> <li>Các chứng nhận, văn bằng liên quan<br/>đến vùng nuôi</li> </ul>                           |                      | ~             | ~            | ✓                      | ✓            |  |  |  |
| <ul> <li>Hiển thị vị trí tương đối ao nuôi trong<br/>vùng nuôi</li> </ul>                          | ~                    | ~             | ~            | $\checkmark$           | $\checkmark$ |  |  |  |
| <ul> <li>Tình trạng ao nuôi: vừa thả, đang chờ<br/>thu hoạch, đã thu hoạch hoặc treo ao</li> </ul> |                      | ~             | ~            | ✓                      | $\checkmark$ |  |  |  |
| - Diện tích ao                                                                                     | √                    | ✓             | ✓            | ✓                      | $\checkmark$ |  |  |  |
| - Thời gian thả giống                                                                              |                      | $\checkmark$  | ✓            | ✓                      | $\checkmark$ |  |  |  |
| - Thời gian thu hoạch                                                                              |                      |               | ✓            | ✓                      | $\checkmark$ |  |  |  |
| - Số lượng con giống                                                                               |                      |               | ✓            | ✓                      | $\checkmark$ |  |  |  |
| - Sản lượng thu hoạch dự kiến.                                                                     |                      |               | $\checkmark$ | $\checkmark$           | ~            |  |  |  |
| 2. Lọc nội dung                                                                                    |                      |               |              |                        |              |  |  |  |
| - Lọc theo tỉnh                                                                                    |                      | $\checkmark$  | $\checkmark$ | $\checkmark$           | $\checkmark$ |  |  |  |
| - Lọc theo quận, huyện                                                                             |                      | $\checkmark$  | $\checkmark$ | $\checkmark$           | $\checkmark$ |  |  |  |
| - Lọc theo xã                                                                                      |                      |               | $\checkmark$ | $\checkmark$           | $\checkmark$ |  |  |  |
| - Lọc theo diện tích                                                                               |                      | $\checkmark$  | $\checkmark$ | $\checkmark$           | $\checkmark$ |  |  |  |
| - Lọc theo khoảng thời gian thả                                                                    |                      |               |              |                        | $\checkmark$ |  |  |  |
| - Lọc theo khoảng thời gian thu hoạch                                                              |                      |               |              |                        | $\checkmark$ |  |  |  |
| - Lọc theo khoảng sản lượng dự kiến                                                                |                      |               |              |                        | $\checkmark$ |  |  |  |
| <ul> <li>Lọc theo chứng nhận, văn bằng liên<br/>quan</li> </ul>                                    |                      | ~             | ~            | ✓                      | $\checkmark$ |  |  |  |
| - Lọc theo doanh nghiệp hoặc hộ nuôi                                                               |                      | ✓             | ✓            | ✓                      | $\checkmark$ |  |  |  |

| 3. Thống kê báo cáo                                                                                                    |  |              |   |              |              |
|----------------------------------------------------------------------------------------------------|--|--------------|---|--------------|--------------|
| - Diện tích nuôi theo tỉnh                                                                                                   |  | $\checkmark$ | ✓ | $\checkmark$ | $\checkmark$ |
| - Thời gian thả theo tỉnh ( tuần, tháng, quý, năm)                                                                           |  |              | ~ | $\checkmark$ | $\checkmark$ |
| <ul> <li>Thời gian thu hoạch theo tỉnh ( tuần,<br/>tháng, quý, năm)</li> </ul>                                               |  |              | ~ | $\checkmark$ | $\checkmark$ |
| <ul> <li>Diện tích nuôi theo doanh nghiệp hộ<br/>nuôi</li> </ul>                                                             |  |              | ~ | $\checkmark$ | $\checkmark$ |
| <ul> <li>Sản lượng thu hoạch dự kiến theo<br/>tỉnh theo khoảng thời gian ( tháng,<br/>quý, năm)</li> </ul>                   |  |              | ~ | $\checkmark$ | $\checkmark$ |
| <ul> <li>Sản lượng thu hoạch dự kiến theo<br/>doanh nghiệp (hộ nuôi) theo khoảng<br/>thời gian ( tháng, quý, năm)</li> </ul> |  |              | ~ | ~            | ~            |
| <ul> <li>Số lượng giấy đăng ký nuôi theo từng<br/>tỉnh, doanh nghiệp và hộ nuôi.</li> </ul>                                  |  |              |   | $\checkmark$ | $\checkmark$ |

Bảng 1: Phân quyền các đối tượng truy cập theo từng nội dung trên bảng đồ vùng nuôi

### 2.2. Đăng ký và Đăng nhập

| Đăng nhập      | Nếu bạn chưa có tài khoản. Hãy<br>đăng nhập bằng tài khoản mạng xã<br>hội của bạn! |
|----------------|------------------------------------------------------------------------------------|
| Tên đăng nhập  | f FACEBOOK                                                                         |
| Mật khẩu       | g google+                                                                          |
| ĐĂNG NHẬP ĐÔNG |                                                                                    |

Hình 3: Đăng ký và đăng nhập

### Đăng ký tài khoản thành viên thành viên website

Người dùng có thể dễ dàng đăng ký tài khoản thành viên của website thông qua cơ chế chứng thực tài khoản sẵn có từ các mạng xã hội của họ (hệ thống hỗ trợ trên hai mạng xã hội: **Facebook** và **Google**+) mà không cần phải khai báo các thông tin cá nhân, để đăng ký tài khoản người dùng thực hiện các bước sau:

<u>Bước 1</u>: Chọn mạng xã hội tương ứng.

<u>Bước 2 (nếu có)</u>: Một cửa sổ sẽ hiện lên nếu như các tài khoản mạng xã hội chưa được đăng nhập trên trình duyệt.

Đối với tài khoản Facebook: Bạn cần phải đăng nhập vào tài khoản Facebook đã có, nếu tài khoản này chưa được đăng nhập trên trình duyệt của bạn.

| Facebook - Google Cl  | nrome                              | -        |       | ×      |
|-----------------------|------------------------------------|----------|-------|--------|
| Attps://www.face      | book.com/login.php?skip_ap         | bi_logii | n=1&a | api_ke |
| Facebook              |                                    |          |       |        |
| Log in to use your Fa | acebook account with pangasiusmap. |          |       |        |
| Email or Phone:       |                                    |          |       |        |
| Password:             |                                    |          |       |        |
|                       | Forgotten account?                 |          |       |        |
|                       |                                    | Log      | In Ca | incel  |

Hình 4: Đăng nhập tài khoản Facebook

- Đối với tài khoản Google+:
  - + Bạn cũng cần phải đăng nhập vào tài khoản Google+ nếu như tài khoản này chưa được đăng nhập trên trình duyệt của bạn.

| G Sign in - Google Accounts - Google Chrome                | - 0        | ×         |
|------------------------------------------------------------|------------|-----------|
| https://accounts.google.com/ServiceLogin?passive=1209600&  | continue=h | nttps://a |
| Google                                                     |            | Î         |
| One account. All of Goog                                   | gle.       |           |
| Sign in with your Google Account                           |            | . 1       |
| Enter your email<br>Next<br>Need help?                     |            |           |
| Create account<br>One Google Account for everything Google |            |           |

Hình 5: Đăng nhập tài khoản Google+

+ Nếu có nhiều tài khoản đã đăng nhập trên trình duyệt, bạn cần phải chọn một tài khoản để chứng thực.

| G Google Accounts | - Google Chrome                                            |          | - 0      | ×        |
|-------------------|------------------------------------------------------------|----------|----------|----------|
| https://accou     | nts.google.com/AccountChooser?continue                     | =https:/ | /account | s.google |
|                   | Google                                                     |          |          |          |
|                   | Choose an account                                          |          |          |          |
|                   | Nguyễn Văn Hoàng<br>nvhoangag@gmail.com                    | >        |          |          |
|                   | Nguyen Van Hoang 1117833<br>hoang117833@student.ctu.edu.vn | >        |          |          |
|                   | Add account                                                |          |          |          |
|                   |                                                            |          |          |          |
|                   |                                                            |          |          |          |
|                   |                                                            |          |          |          |
|                   |                                                            |          |          |          |

Hình 6: Chọn tài khoản Google+ để chứng thực

### Đăng nhập

Để sử dụng các chức năng dành cho hội viên, chi cục thủy sản và quản trị hệ thống, người dùng cần phải đăng nhập bằng tài khoản (gồm tên đăng nhập và mật khẩu) đã được Hiệp hội cá tra cấp trước đó (Hình 3).

### 3. BẢN ĐỒ VÙNG NUÔI KHU VỰC ĐỒNG BẰNG SÔNG CỬU LONG

Với 1.104 ao nuôi (tổng diện tích 12,30 triệu m<sup>2</sup>) từ 06 tỉnh/thành phố trong khu vực Đồng bằng sông Cửu Long được cập nhật thông tin chi tiết, bản đồ vùng nuôi sẽ là công cụ hữu ích cho các doanh nghiệp trong việc truy xuất nguồn gốc sản phẩm theo yêu cầu của nhà nhập khẩu. Qua đó quảng bá sức mạnh và chất lượng nguồn nguyên liệu cá tra Việt Nam.

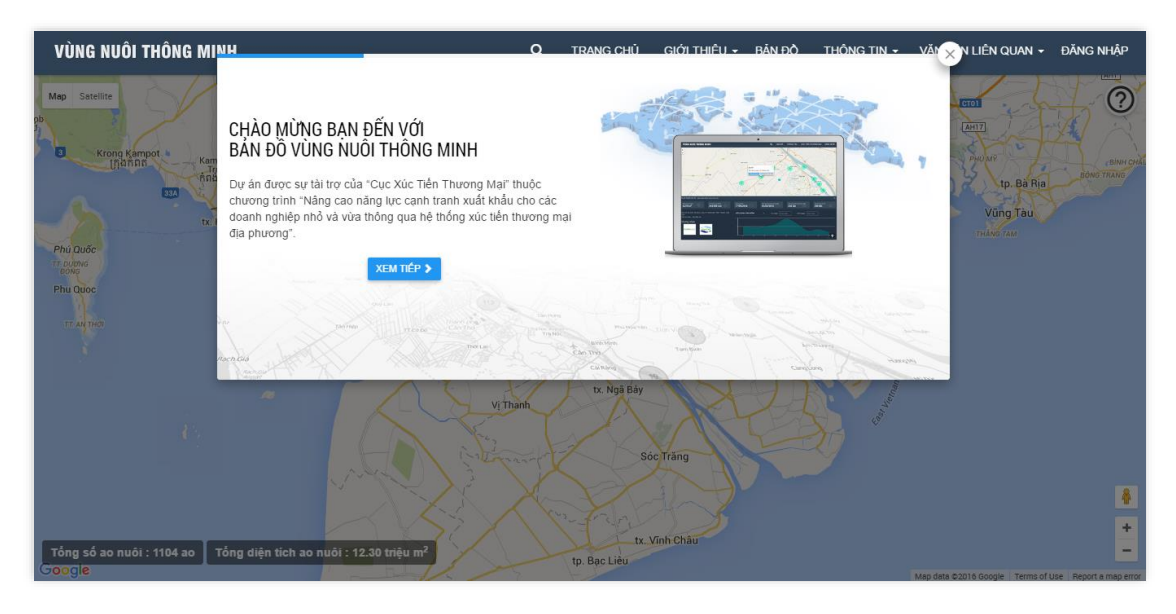

Hình 7: Bản đồ vùng nuôi khu vực Đồng bằng sông Cửu Long

### 3.1. Các thành phần và ký hiệu trên bản đồ

Giao diện bản đồ vùng nuôi gồm 5 thành phần chính, cho phép người dùng dễ dàng thao tác và tìm kiếm thông tin trên bản đồ:

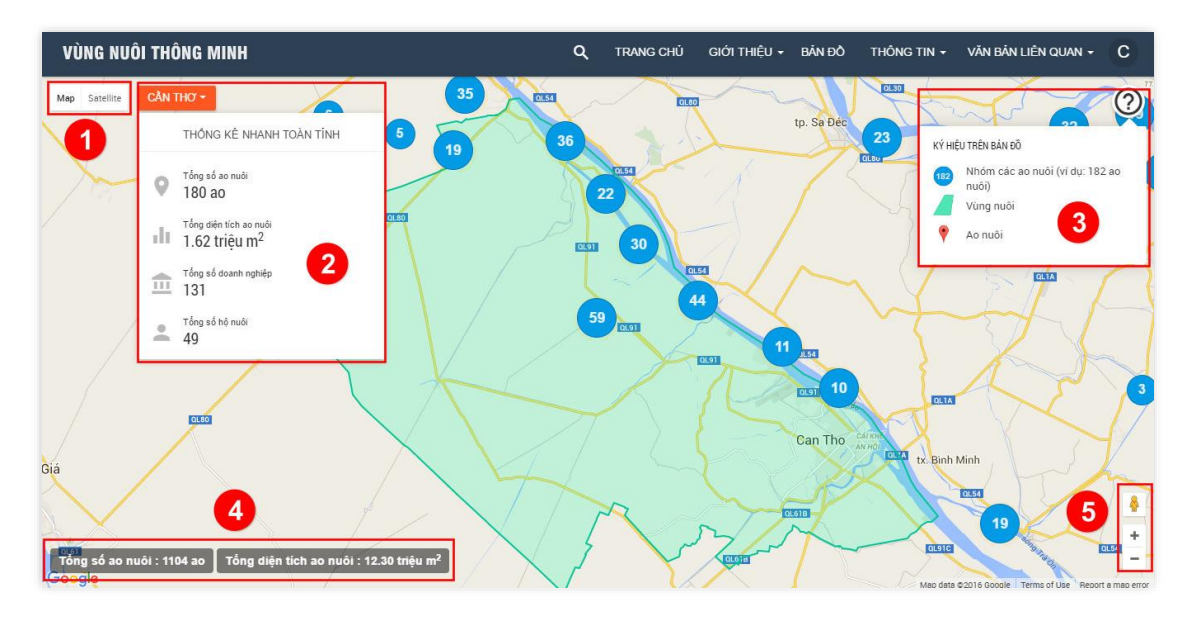

Hình 8: Các thành phần và ký hiệu trên bản đồ

### Các thành phần trên giao diện:

| STT | Thành phần             | Mô tả                                                     |
|-----|------------------------|-----------------------------------------------------------|
| 1   | Thanh công cụ hiển thị | Bản đồ vùng nuôi cho phép hiển thị dưới 2 chế độ: Map     |
| 1   |                        | (chế độ bản đồ) và <b>Satellite</b> (chế độ ảnh vệ tinh). |
|     | Thống kê nhanh         | Số liệu thống kê nhanh tổng số ao nuôi, diện tích, doanh  |
| 2   |                        | nghiệp, hộ nuôi trên toàn tỉnh/thành phố đang chọn (ví    |
|     |                        | dụ: Cần Thơ).                                             |
|     | Trợ giúp: Các ký hiệu  | Các ký hiệu trên bản đồ gồm:                              |
| 2   | trên bản đồ            | 🐵 Nhóm các ao nuôi (ví dụ: 182 ao nuôi)                   |
| 3   |                        | 🥒 Vùng nuôi                                               |
|     |                        | 📍 Ao nuôi                                                 |
| 4   | Thống kê chung         | Thống kê tổng số ao nuôi và diện tích ao nuôi hiện có     |
| 4   |                        | trên bản đồ.                                              |
|     | Thanh công cụ zoom     | Cho phép phóng to (+) hoặc thu nhỏ (-) vùng hiển thị      |
| 5   |                        | trên bản đồ. Người dùng có thể sử dụng phím tắt (+ hoặc   |
|     |                        | – tương ứng) hoặc lăn chuột để thực hiện.                 |

Bảng 2: Các thành phần và ký hiệu trên bản đồ

### 3.2. Tìm kiếm và lọc dữ liệu trên bản đồ

### 3.2.1. Tìm kiếm

Bản đồ vùng nuôi hỗ trợ người dùng dễ dàng tìm kiếm và tra cứu thông tin chi tiết về nguồn gốc sản phẩm bằng nhiều từ khóa khác nhau nhằm đem lại sự tiện ích cho người dùng. Các từ khóa được chia thành 3 nhóm chính:

- Khu vực: Tìm kiếm theo tên tỉnh/thành phố, quận/huyện, phường/xã, thôn/ấp, tên khu vực hoặc địa chỉ ao nuôi, cơ sở nuôi.
- Thông tin ao nuôi: Người dùng có thể tìm kiếm các thông tin về ao nuôi như: tên ao nuôi, mã nhận diện, địa chỉ ao, ...
- Cơ sở nuôi: Tên cơ sở nuôi, địa chỉ, mã số thuế (nếu có), tên chủ sở hữu, chứng minh nhân dân của chủ sở hữu, ...

VÙNG NUÔI THÔNG MINH Q TRANG CHỦ GIỚI THIỆU - BẢN ĐỒ THÔNG TIN - VĂN BẢN LIÊN QUAN - ĐĂNG NHẬP 1 Bản đồ Vê tinh 2 vinh hoan 26 kết quả tìm kiếm cho "vinh hoan" 9 Ao nuôi Ao 1 (Mã nhận diện: 87-01-0002-001) r Tân Hậu, Tân Thuận Tây hủ sở hữu: Phạm Kim Lợi iận Tây, Cao Lãnh, Đồng Th 3 Ao 1 Ấp Tân Hậu, Tân Thuận Tây • Ao nuôi Ao 2 (Mã nhân diên: 87-01-0002-002) em thông tin chi tiết ắp Tân Hậu, Tân Thuận Tây, Cao Lãnh, Đồng Tháp 4 eð hlur Dham Kim Lo 11 > Danh sách ao nuối trong vùng nuối 9 Ao nuôi Ao 3 (Mã nhận diện: 87-01-0002-003) ắp Tân Hậu, Tân Thuận Tây, Cao Lãnh, Đồng Tháp ân diên : 87-01-0002-001 ủ sở hữu: Phạm Kim Lợ ân diên : 87-01-0002-002 • Ao nuôi Ao 4 (Mã nhận diện: 87-01-0002-004) ấp Tân Hâu, Tân Thuận Tây, Cao Lãnh, Đồng Tháp 5 en : 87-01-0002-003 Chủ sở hữu: Pham Kim Lợi • Ao nuôi Ao 5 (Mã nhận diện: 87-01-0002-005) diên · 87-01-0002-004 Ấp Tân Hậu, Tân Thuận Tây, Cao Lãnh, Đồng Tháp Mã nhân diễn : 87-01-0002-005 Chủ sở hữu: Pham Kim Lợi Mã nhân diễn : 87-01-0002-006 • Ao nuôi Ao 6 (Mã nhận diện: 87-01-0002-006) Ấp Tân Hậu, Tân Thuận Tây, Cao Lãnh, Đồng Tháp Chủ sở hữu: Pham Kim Lợi Tổng số ao nuội : 1104 ao Tổng diện tích ao nuội : 12.30 triệu m² • Ao nuôi Ao 7 (Mã nhận diện: 87-01-0002-007

Để tìm kiếm thông tin một ao nuôi trên bản đồ, cần thực hiện các bước sau:

Hình 9: Tìm kiếm thông tin trên bản đồ

Bước 1: Chọn nút tìm kiếm & lọc dữ liệu (Q) trên thanh điều hướng.

**Bước 2:** Nhập từ khóa cần tìm (ví dụ: vinh hoan). Hệ thống hỗ trợ tìm kiếm với các từ khóa không phân biệt hoa – thường, có dấu – không dấu.

**Bước 3:** Danh sách kết quả tìm kiếm được hiển thị bên dưới (ví dụ: có 26 kết quả tìm kiếm cho từ khóa "vinh hoan"). Chọn ao nuôi từ danh sách kết quả tìm kiếm để xem vị trí tọa độ của ao nuôi (ví dụ: Ao 1 – mã nhận diện: 87-01-0002-001). Người dùng có thể chọn chế độ ảnh vệ tinh (satellite) để có thể xem hình ảnh thực tế của vùng nuôi.

Bước 4: Chọn "Xem thông tin chi tiết" để xem thông tin chi tiết của ao nuôi.

**Bước 5** (nếu có): Chọn xem thông tin từ danh sách các ao nuôi khác trong cùng khu vực.

### 3.2.2. Lọc dữ liệu trên bản đồ

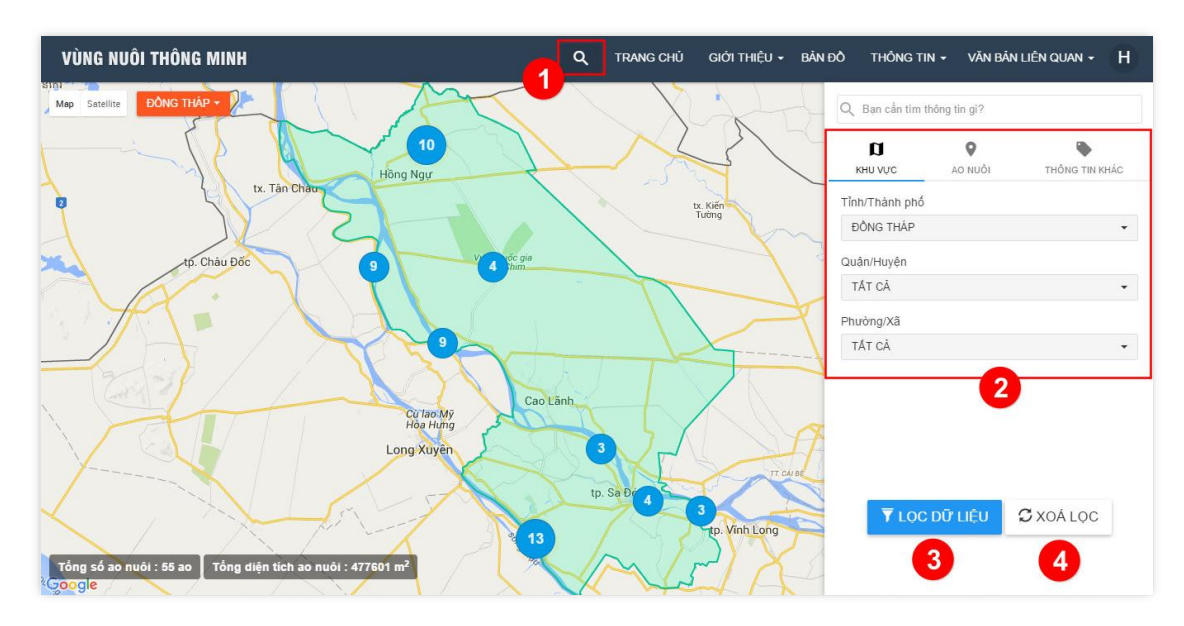

Hình 10: Lọc dữ liệu trên bản đồ

Để lọc dữ liệu ao nuôi trên bản đồ, người dùng cần thực hiện các bước sau:

Bước 1: Chọn nút tìm kiếm & lọc dữ liệu (Q) trên thanh điều hướng.

**Bước 2:** Chọn các thông tin cần lọc. Hệ thống cho phép người dùng lọc dữ liệu theo 3 nhóm thông tin chính:

- Theo khu vực:
  - + Tỉnh/thành phố.
  - + Quận/huyện.
  - + Phường/xã.
- Theo ao nuôi:
  - + Thời gian thả.
  - + Thời gian thu hoạch dự kiến.
  - + Sản lượng thu hoạch dự kiến (tấn).
  - + Diện tích ao nuôi (m2).
- Theo các thông tin khác:
  - + Chứng nhận.
  - + Doanh nghiệp hoặc hộ nuôi.
  - + Trạng thái đặt mua.

**Bước 3:** Chọn "**Lọc dữ liệu**" để xem kết quả trên bản đồ (ví dụ: có 55 ao nuôi, với tổng diện tích 47.7601 m<sup>2</sup> trên địa bàn tỉnh Đồng Tháp có chứng nhận VietGAP).

Bước 4: Chọn "Xóa lọc" để xóa các thông tin đã chọn.

### 3.2.3. Thông tin chi tiết ao nuôi và cơ sở nuôi

### Thông tin chi tiết ao nuôi

Bản đồ vùng nuôi cung cấp các thông tin chi tiết nhất có thể về ao nuôi, các thông tin này được cập nhật thường xuyên, liên tục nhằm mang lại hiệu quả cao trong việc truy xuất nguồn gốc sản phẩm để đáp ứng nhu cầu của nhà nhập khẩu.

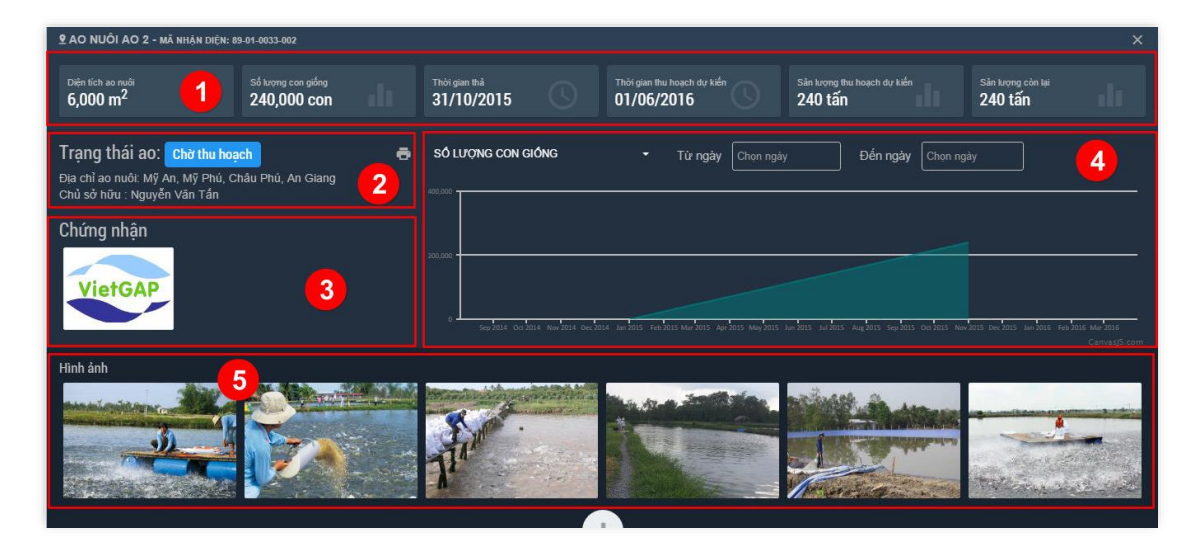

Hình 11: Thông tin chi tiết ao nuôi

Các thành phần trên giao diện (ví dụ: Ao 2 – mã nhận diện: 89-01-0033-002):

| STT | Thành phần              | Mô tả                                                     |
|-----|-------------------------|-----------------------------------------------------------|
|     | Số liệu hiện tại của ao | Các số liệu về diện tích ao nuôi, thời gian thả, số lượng |
|     | nuôi                    | con giống, thời gian thu hoạch dự kiến, sản lượng thu     |
| 1   |                         | hoạch dự kiến, trạng thái đặt mua tại thời điểm hiện tại  |
|     |                         | của ao nuôi. Các số liệu này sẽ được cập nhật liên tục    |
|     |                         | qua từng vụ nuôi.                                         |
| 2   | Thông tin cơ bản của    | Thông tin về địa chỉ, chủ sở hữu và trạng thái hiện tại   |
| Δ   | ao nuôi                 | của ao nuôi.                                              |
|     | Chứng nhận              | Các chứng nhận của ao nuôi. Để xem thông tin chi tiết     |
| 2   |                         | về chứng nhận, các chỉ tiêu đảm bảo chất lượng, quyết     |
| 5   |                         | định, tổ chức chứng nhận, Người dùng có thể chọn          |
|     |                         | vào logo của chứng nhận tương ứng ( <i>Hình 12</i> ).     |
|     | Thống kê                | Biểu đồ thống kê số lượng con giống, sản lượng thu        |
| 4   |                         | hoạch dự kiến, thông tin dịch bệnh của ao nuôi qua các    |
|     |                         | vụ nuôi.                                                  |
| 5   | Hình ảnh                | Hiển thị các hình ảnh về ao nuôi.                         |

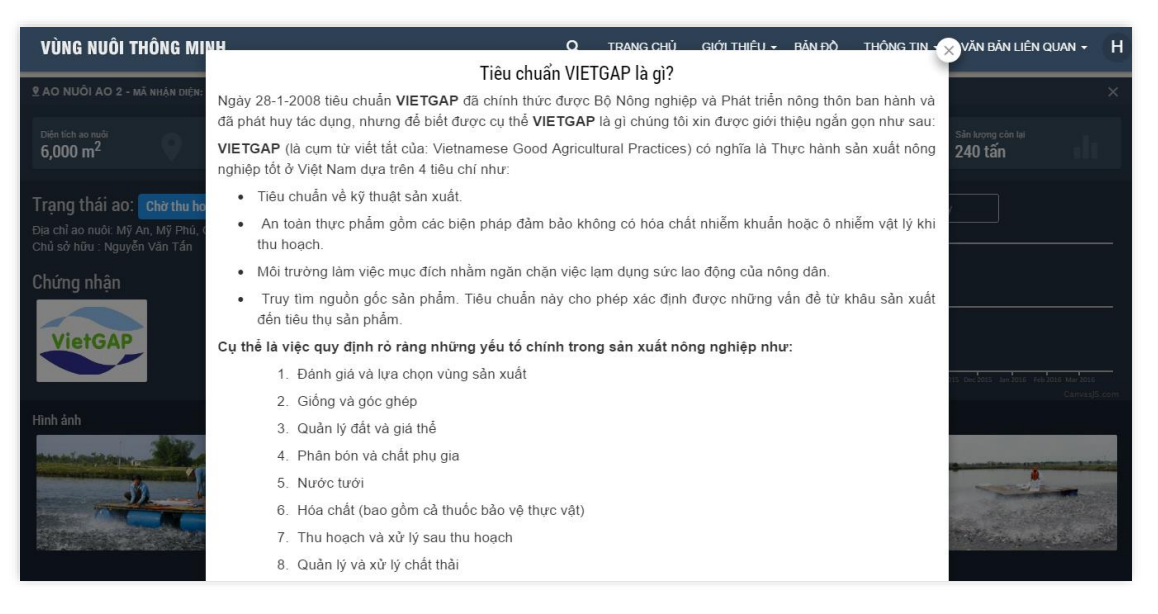

Hình 12: Thông tin chi tiết về chứng nhận VietGAP

Ngoài ra, hệ thống còn cho phép người dùng có thể in phiếu thông tin chi tiết về ao nuôi đang xem. Chọn **"In thông tin ao nuôi"** ( $\bigoplus$ ) để in phiếu thông tin chi tiết ao nuôi (Ví dụ: phiếu thông tin chi tiết của ao nuôi có mã nhận diện: 89-01-0033-002 – *Hình 13*).

| HIỆP HỘI CẢ TRA VIỆ                                                                                                    | T NAM CỘNG HOÀ XÃ HỘI CHỬ NGHĨA VIỆT NAM<br>Độc lập - Tự do - Hạnh phúc                                                   |
|----------------------------------------------------------------------------------------------------|----------------------------------------------------------------------------------------------------|
| PH:<br>Tên co số doanh nghiệp: N<br>Địa chi: Ấp Vĩnh Thuận, xi<br>Số điện thoạ: Fax:<br>Ho, tên người đá diện. Ng<br>Di đông: 0989222998 F<br>Số CMND: 350975839<br>Mã số thưế:<br>Thông tin ao nuối | IÉU THÔNG TIN CHI TIẾT AO NUÔI<br>guyễn Văn Tấm<br>t Vĩnh Thanh Trung, huyện Châu Phú, An Giang<br>nyễn Văn Tấn<br>imail: |
| Tên ao                                                                                                    | Ao 2                                                                                                    |
| Mã nhận diện                                                                                                    | 89-01-0033-002                                                                                                    |
| Địa chỉ                                                                                                    | Mỹ An, Mỹ Phú, Châu Phú, An Giang                                                                                         |
| Diện tích                                                                                                    | 6000 m <sup>2</sup>                                                                                                    |
| Thời gian thà                                                                                                    | 31/10/2015                                                                                                    |
| Số lượng con giống                                                                                                    | 240,000 con                                                                                                    |
| Thời gian thu hoạch dự<br>kiến                                                                                                    | 01/06/2016                                                                                                    |
| Sản lượng dự kiến                                                                                                    | 240 tấn                                                                                                    |
| Tạng thái ao                                                                                                    | Chờ thu hoạch                                                                                                    |
| Chứng nhận                                                                                                    | VietGap                                                                                                    |
|                                                                                                    | Ngày 25 tháng 05 năm 2016<br>NGƯỜI IN                                                                                     |
|                                                                                                    | Hiệp Hội Cá Tra Việt Nam                                                                                                  |
| In bài "Bàn đồ vùng nuôi khu v                                                                                                    | r - DBSCL" https://papegasiusman.com                                                                                      |

Hình 13: Phiếu thông tin chi tiết ao nuôi

### Thông tin cơ sở nuôi

|          |          | HÔ NƯỚ<br>NGƯ | YÊN VĂ        | N TẤN              |                                                |                        |                               |         |
|----------|----------|---------------|---------------|--------------------|------------------------------------------------|------------------------|-------------------------------|---------|
|          |          | Thông         | tin thành việ | n                  |                                                |                        | -                             |         |
|          | 0        | Địa c         | hi            | Åp Vính T<br>Giang | huận, xã Vĩnh Thạnh Trung, huyện Châu P        | Phú, An                | NKCON                         |         |
|          |          | Chủ           | sở hữu        | Nguyễn V           | ăn Tấn                                         |                        |                               |         |
|          |          | Số ch         | hứng minh     | 35097583           | 9                                              |                        | 22 7                          |         |
|          |          | Di độ         | ng            | 09892229           | 98                                             | Elle-mark              |                               |         |
|          |          |               |               |                    |                                                |                        |                               |         |
|          |          |               |               |                    | Danh sách ao nu                                | iôi                    |                               |         |
|          |          | STT           | TÊN AO        | MÃ NHẬN DIỆN       | ĐỊA CHỈ AO NUÔI                                | DIÊN TÌCH AO NUÔI (M2) | CHỨNG NHẬN                    |         |
|          |          | 1             | Ao 1          | 89-01-0033-001     | Mỹ An, Mỹ Phú, Châu Phủ, An Giang              | 5852                   | VietGap                       |         |
|          | 2        | 2             | Ao 2          | 89-01-0033-002     | Mỹ An, Mỹ Phú, Châu Phú, An Giang              | 6000                   | VietGap                       |         |
|          | <b>-</b> | 3             | Ao 3          | 89-01-0033-003     | Mỹ An, Mỹ Phú, Châu Phú, An Giang              | 6700                   | VietGap                       |         |
|          |          | 4             | Ao 4          | 89-01-0033-006     | Mỹ An, Mỹ Phú, Châu Phú, An Giang              | 5150                   | VietGap                       |         |
|          |          | 5             | Ao 5          | 89-01-0033-007     | Mỹ An, Mỹ Phú, Châu Phú, An Giang              | 6900                   | VietGap                       |         |
|          |          |               |               |                    | Liên hệ<br>Hãy liên hệ ngay với chúng tồi để b | iết thêm chi tiết.     |                               |         |
|          |          |               |               | Họ tên (*)         |                                                |                        |                               |         |
|          | 3        |               |               | Địa chỉ 🖱          |                                                |                        |                               |         |
|          |          |               |               | Điện thoại 🖱       |                                                |                        |                               |         |
|          |          |               |               | Fax                |                                                |                        |                               |         |
|          |          |               |               | Email (*)          |                                                |                        |                               |         |
|          |          |               |               | Nội dung (*)       |                                                |                        |                               |         |
|          |          |               |               |                    | ota σύη φ LÀM L                                | Al Tanking             | ander<br>Anderson<br>Anderson |         |
| Rach Glá |          |               |               |                    | A CLOCK                                        | So the                 |                               | wander! |

Hình 14: Thông tin chi tiết cơ sở nuôi

### Các thành phần trên giao diện:

| STT | Thành phần           | Mô tả                                                    |
|-----|----------------------|----------------------------------------------------------|
| 1   | Thông tin cơ sở nuôi | Các thông tin cơ bản về cơ sở nuôi: địa chỉ, chủ sở hữu, |
| 1   |                      | điện thoại,                                              |
|     | Danh sách ao nuôi    | Danh sách các ao nuôi của cơ sở nuôi. Người dùng có      |
| 2   |                      | thể chọn mã nhận diện của ao nuôi tương ứng trong        |
|     |                      | danh sách để xem thông tin chi tiết của ao nuôi đó.      |
| 3   | Liên hệ              | Cho phép người dùng gửi thông tin liên hệ đến cơ sở      |
| 3   |                      | nuôi.                                                    |

# HƯỚNG DẪN QUẢN TRỊ HỆ THỐNG DÀNH CHO CHI CỤC THỦY SẢN

### 1. TỔNG QUAN VỀ GIAO DIỆN QUẢN TRỊ HỆ THỐNG

### 1.1. Đăng nhập giao diện quản trị hệ thống

Để quản lý các nội dung bên trong của hệ thống, người dùng cần phải có quyền truy cập vào giao diện quản trị của hệ thống (tại địa chỉ <u>https://pangasiusmap.com/admin</u>). Các tài khoản này được cấp và phân quyền bởi Hiệp hội cá tra Việt Nam.

| VÙNG NUÔI THÔNG MINH |  |  |  |  |  |  |
|----------------------|--|--|--|--|--|--|
| Tên đăng nhập        |  |  |  |  |  |  |
| Mật khẩu             |  |  |  |  |  |  |
| Đăng nhập            |  |  |  |  |  |  |

Hình 15: Đăng nhập giao diện quản trị của hệ thống

### 1.2. Giao diện quản trị hệ thống

| VÙNG NUÔI THÔNG MINH $^{ m ^{cr}}$ | Hệ thống 👻 Bản đồ vùng | j nuôl + 1                                  |                |                          | 💄 Chi cục thuỷ sản Cần Thơ 👻 |
|------------------------------------|------------------------|---------------------------------------------|----------------|--------------------------|------------------------------|
| 🇱 Bảng điều khiển 🛛                | 2                      |                                             |                |                          |                              |
|                                    |                        |                                             |                | 3                        | + Thêm - H Lưu 🛛             |
| <sup>ло пибі</sup><br>180          | 9                      | Thành viên<br>15                            | **             | Liên hệ<br>1             | *                            |
|                                    | Xem chi tiết ⊖         |                                             | kem chi tiết ⊖ |                          | Xem chi tiết Θ               |
| Thống kê ao                        | o nuôi                 | 🎗 Thành viên mới nhất                       |                | 💄 Người dùng mới liên hệ |                              |
| 2,000                              |                        | HTX Hiệp Phát                               | 01/01/1970     | Bành Tấn Hòa             | 25/04/2016                   |
| 1,500                              |                        | Lê Văn Suốt                                 | 01/01/1970     |                          |                              |
| 1.000                              |                        | Ngô Thanh Y                                 | 01/01/1970     | 4                        |                              |
|                                    |                        | Công ty cố phần chế biến thực phẩm Sông Hậu | 01/01/1970     |                          |                              |
| 500 - Cân 11                       | hσ                     | Công ty CP XNK thủy sản An Giang            | 01/01/1970     |                          |                              |

Hình 16: Giao diện quản trị hệ thống

### Các thành phần trên giao diện:

| STT | STT Thành phần Mô tả |                                                      |  |  |  |
|-----|----------------------|------------------------------------------------------|--|--|--|
| 1   | Thanh điều hướng     | Điều hướng đến các chức năng.                        |  |  |  |
| 2   | Tiêu đề              | Tiêu đề của chức năng hiện hành.                     |  |  |  |
| 3   | Thanh công cụ        | Thanh công cụ thực hiện các thao tác của người dùng. |  |  |  |
| 1   | Nội dung             | Không gian làm việc chính của người dùng trên giao   |  |  |  |
| +   |                      | diện quản trị.                                       |  |  |  |

### 2. QUẢN TRỊ HỆ THỐNG DÀNH CHO CHI CỤC THỦY SẢN

Chi cục thủy sản các tỉnh tham gia cung cấp và quản lý dữ liệu vùng nuôi trên bản đồ với các chức năng cơ bản sau:

- Quản lý thành viên.
- Quản lý vùng nuôi.
- Quản lý vụ nuôi.
- Quản lý thông tin liên hệ.
- Thống kê dữ liệu.

### 2.1. Bảng điều khiển

Bảng điều khiển cung cấp các thông tin tổng quan về trạng thái hiện tại của hệ thống.

| VÙNG NUÔI T                      | "HÔNG MINH" Hệ thống 🗸 Bản đồ vùng | g nuôi <del>+</del>                         |                    |                | 👤 Chi cu                                                                                                    | c thuỷ sản Cần Thơ 👻 |
|----------------------------------|------------------------------------|---------------------------------------------|--------------------|----------------|----------------------------------------------------------------------------------------------------|----------------------|
| 🏭 Bảng điề                       | u khiến                            |                                             |                    |                |                                                                                                    | 3                    |
| <sup>до пиді</sup><br><b>180</b> | Xem chỉ tiết 🎯                     | Thành viên<br>15 2                          | ×<br>em chi tiết ⊖ | Liên hệ<br>1   | thành viên     Thành viên     Thông kẽ nhanh     Thánh viên mới nhất     Ao nuôi     Thống kẽ nhanh     Ao nuôi mối nhất     Thống kẽ nhanh | Xem chi tiết @       |
|                                  | Thống kê ao nuôi                   | L Thành viên mới nhất                       |                    | 💄 Người dùng r | Liên hệ                                                                                                    | -                    |
| 2,000                            |                                    | HTX Hiệp Phát                               | 01/01/1970         | Bành Tấn Hòa   |                                                                                                    | 25/04/2016           |
| 1,500                            |                                    | Lê Văn Suốt                                 | 01/01/1970         |                |                                                                                                    |                      |
| 1,000                            |                                    | Ngô Thanh Y                                 | 01/01/1970         |                |                                                                                                    |                      |
|                                  |                                    | Công ty cố phần chế biến thực phẩm Sông Hậu | 01/01/1970         |                |                                                                                                    |                      |
| 0                                | Cân Thơ                            | Công ty CP XNK thủy sản An Giang            | 01/01/1970         |                |                                                                                                    |                      |

Hình 17: Bảng điều khiển

Bạn có thể dễ dàng thêm các thống kê nhanh và tùy chỉnh vị trí của chúng để có thể dễ dàng theo dõi:

**Bước 1:** Chọn **"Thêm"**, để thêm thống kê nhanh cho các chức năng tương ứng. Danh mục các chức năng gồm: Thành viên, ao nuôi và thông tin liên hệ với 3 dạng hiển thị khác nhau:

### - Thống kê số liệu:

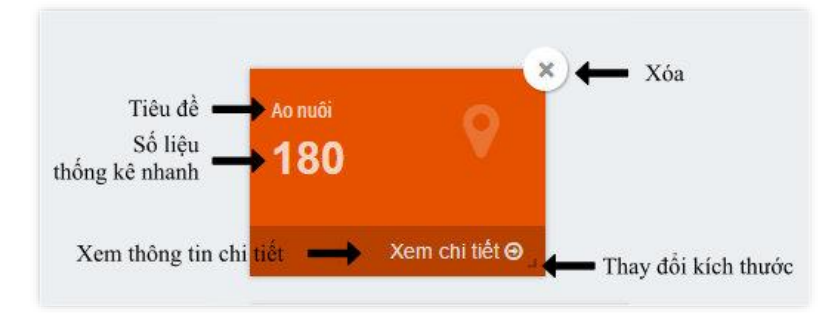

Hình 18: Hiểu thị thống kê nhanh

- Danh sách dữ liệu mới nhất:

| 👤 Thành viên mới nhất                       |            |
|---------------------------------------------|------------|
| HTX Hiệp Phát                               | 01/01/1970 |
| Lê Văn Suốt                                 | 01/01/1970 |
| Ngô Thanh Y                                 | 01/01/1970 |
| Công ty cỗ phần chế biến thực phẩm Sông Hậu | 01/01/1970 |
| Công ty CP XNK thủy sản An Giang            | 01/01/1970 |
|                                             |            |

Hình 19: Hiển thị danh sách dữ liệu mới nhất

- Biểu đồ thống kê:

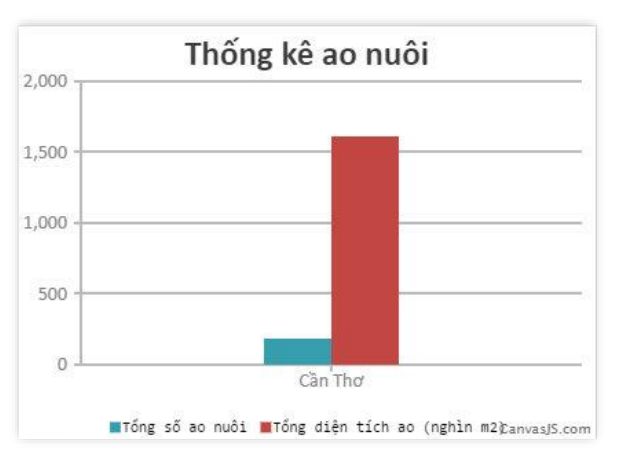

Hình 20: Hiển thị biểu đồ thống kê

Bước 2: Tùy chỉnh vị trí hoặc thay đổi kích thước để dễ dàng theo dõi thông tin.

Bước 3: Chọn "Lưu" để lưu các thay đổi.

### 2.2. Quản lý thành viên

Quản lý tất cả các thông tin về doanh nghiệp/hộ nuôi. Từ đó, có thể có những chính sách phù hợp đối với từng thành viên và giúp cho người dùng dễ dàng tìm thấy thông tin trên bản đồ vùng nuôi. Chi cục chỉ được quản lý các thành viên trong phạm vi quản lý của chi cục.

| VÙ | NG NUÔ     | I THÔNG MINH <sup>C'</sup> Hệ thống - |                    |                                 |                              | L Ch                |      |      |
|----|------------|---------------------------------------|--------------------|---------------------------------|------------------------------|---------------------|------|------|
|    | Thành<br>1 | viên                                  |                    |                                 |                              | 6.7                 | ä    |      |
| +  | Thêm       | C 💼 10 - Chi cục TS -                 |                    |                                 |                              | 1-10 của 15 < 🗲 Tìm | kiếm |      |
|    | Logo       | Thành viên ≑                          | Chủ ao 🗢 🧿         | Địa chỉ ≑                       | Loại thành viên <del>‡</del> | Chi cục TS ≎        | ID ¢ |      |
|    | 10         | Nguyễn Văn Cân                        | Nguyễn Văn Cân     | 14/4 Phụng Thạnh 2, P.Trung Ki  | Hộ nuôi                      | Cần Thơ             | 16   | 11 © |
| 8  | 1000       | Nguyễn Quang Tuyến                    | Nguyễn Quang Tuyến | 359/3 Nguyễn Văn Cừ, P.An Hòa   | Hộ nuôi                      | Cần Thơ             | 15   | Ø    |
|    | 1990       | Nguyễn Văn Nhân                       | Nguyễn Văn Nhân    | KV Lân Thạnh 2, P.Tân Lộc, Q.T  | Hộ nuối                      | Cần Thơ             | 14   | G    |
| 8  | 1000       | Nguyễn Thị Huệ                        | Nguyễn Thị Huệ     | số 404, kv Phụng Thạnh 1, P.Th  | Hộ nuôi                      | Cần Thơ             | 13   | ß    |
|    | 1000       | Nguyễn Thanh Sơn                      | Nguyễn Thanh Sơn   | KV Tân Phước 1, P.Thuận Hưng    | Hộ nuối                      | Cần Thơ             | 12   | G    |
|    | 1000       | Dương Văn Theo                        | Dương Văn Theo     | KV Thời Bình 2, P.Thuận An, Q.T | Hộ nuôi                      | Cần Thơ             | 11   | ß    |
|    | 1000       | Công ty TNHH thủy sản Biến Đô         | Nguyễn Văn Toàn    | Lô 2, 18B1-18B2, KCN Trà Nóc    | Doanh nghiệp                 | Cần Thơ             | 10   | ß    |
|    | 1000       | Công ty cố phần thủy sản Hải Sá       | Lê Lý Ngọc Sáng    | KV Trưởng Thọ, P.Tân Lộc, Q.T   | Doanh nghiệp                 | Cần Thơ             | 9    | G    |
| 8  | 1998       | CN Công ty cố phần thủy sản số        | Nguyễn Ngọc Ri     | Cụm công nghiệp Bình Thành, x   | Doanh nghiệp                 | Cần Thơ             | 8    | G    |
|    | 1998       | Công ty cố phần thủy sản NTSF         | Bùi Bảo Ân         | Lô C3, C4, C5 KCN Thốt Nốt, Q   | Doanh nghiệp                 | Cần Thơ             | 7    | ß    |

Hình 21: Giao diện quản lý thành viên

### Các thành phần trên giao diện:

| STT | Thành phần              | Mô tả                                                   |  |  |
|-----|-------------------------|---------------------------------------------------------|--|--|
| 1   | Thêm mới                | Thêm mới thông tin doanh nghiệp/hộ nuôi.                |  |  |
| 2   | Làm mới (refresh)       | Làm mới danh sách.                                      |  |  |
| 3   | Xóa                     | Xóa các mục đã chọn.                                    |  |  |
| 1   | Số lượng lượng dữ liệu  | Tùy chọn số lượng dữ liệu hiển thị trên một trang với   |  |  |
| +   | hiển thị trên một trang | các giá trị: 10, 20, 50, 100, 200, 500.                 |  |  |
| 5   | Lọc dữ liệu             | Lọc dữ liệu theo các tiêu chí.                          |  |  |
| 6   | Di chuyển đến trang     | Di chuyển đến trang trước                               |  |  |
| 0   | trước                   |                                                         |  |  |
| 7   | Di chuyển đến trang     | Di chuyển đến trang tiếp theo                           |  |  |
| /   | tiếp theo               |                                                         |  |  |
| 8   | Tìm kiếm                | Cho phép tìm kiếm theo nhiều thông tin khác nhau như:   |  |  |
| 0   |                         | tên doanh nghiệp/hộ nuôi, tên chủ sở hữu, địa chỉ,      |  |  |
| 0   | Sắp xếp                 | Chọn vào tiêu đề cột tương ứng để sắp xếp cột đó theo   |  |  |
|     |                         | các giá trị tăng hoặc giảm dần.                         |  |  |
| 10  | Chọn dữ liệu            | Chọn một dữ liệu để thực hiện thao tác tiếp theo (ví dụ |  |  |
| 10  |                         | xóa dữ liệu)                                            |  |  |
| 11  | Cập nhật                | Xem thông tin chi tiết hoặc cập nhật dữ liệu.           |  |  |

### 2.2.1. Thêm thành viên mới

|                                |                                                                                                  |                                                                                                    |                                                                                                    | 📿 Làm lại 📔 Lưu                                                                                                    |
|--------------------------------|--------------------------------------------------------------------------------------------------|----------------------------------------------------------------------------------------------------|----------------------------------------------------------------------------------------------------|----------------------------------------------------------------------------------------------------|
| Thành viên <sup>(*)</sup>      |                                                                                                  |                                                                                                    |                                                                                                    | THÔNG TIN CHỦ AO<br>Họ tên                                                                                                    |
| Mã số thuế                     | Fa                                                                                               | x                                                                                                    |                                                                                                    | Số CMND chủ ao                                                                                                    |
| Điện thoại                     | Em                                                                                               | ail                                                                                                    |                                                                                                    | Điện thoại                                                                                                    |
| Loại thành viên <sup>(*)</sup> | Tir                                                                                              | h/thành phố <sup>(۱)</sup>                                                                                                    |                                                                                                    |                                                                                                    |
| Doanh nghiệp                   | <b>.</b> .                                                                                       | An Giang                                                                                                    | ¥                                                                                                    | ( <sup>9</sup> ) Thông tin bất buộc                                                                                                    |
| Địa chỉ <sup>(1)</sup>         |                                                                                                  |                                                                                                    |                                                                                                    |                                                                                                    |
|                                |                                                                                                  |                                                                                                    |                                                                                                    |                                                                                                    |
|                                |                                                                                                  |                                                                                                    |                                                                                                    |                                                                                                    |
|                                |                                                                                                  |                                                                                                    |                                                                                                    |                                                                                                    |
|                                |                                                                                                  |                                                                                                    |                                                                                                    |                                                                                                    |
|                                | Thành viên (*)<br>Mã số thuế<br>Diện thoại<br>Loại thành viên (*)<br>Doanh nghiệp<br>Địa chi (*) | Thành viên <sup>(*)</sup><br>Mã số thuế Fa:<br>Diện thoại Em<br>Loại thành viên <sup>(*)</sup> Tir<br>Doanh nghiệp ¥ 2<br>Địa chỉ <sup>(*)</sup> | Thành viên <sup>(*)</sup> Mã số thuế     Fax       Mã số thuế     Fax       Diện thoại     Email       Loại thành viên <sup>(*)</sup> Tính/thành phố <sup>(*)</sup> Doanh nghiệp <ul> <li>An Giang</li> <li>Địa chỉ <sup>(*)</sup></li> </ul> | Thành viên (?)<br>Mã số thuế Fax<br>Diện thoại Email<br>Loại thành viên (?) Tính/thành phố (?)<br>Doanh nghiệp V An Giang V<br>Địa chỉ (?) |

Hình 22: Giao diện thêm thành viên mới

Bước 1: Chọn "+Thêm" để thêm mới thông tin về doanh nghiệp/hộ nuôi.

**Bươc 2:** Nhập các thông tin về thành viên và thông tin chủ ao. Hệ thống sẽ thông báo lỗi nếu dữ liệu không đúng định dạng yêu cầu.

Bước 3: Chọn "Lưu" để lưu kết quả đã nhập.

### 2.2.2. Cập nhật thông tin thành viên

| Logo (7                | Thanh vien 😗                    |                               | Họ tên             |
|------------------------|---------------------------------|-------------------------------|--------------------|
|                        | Công ty TNHH thủy sản Biến Đôn  | ]                             | Nguyễn Văn Toàn    |
| 1000                   | Mã số thuế                      | Fax                           | Số CMND chủ ao     |
| LUGU                   | 1800581926                      | 07103 844202                  |                    |
| 100x100                | Điện thoại                      | Email                         | Điện thoại         |
|                        | 07103844201                     | congnghe@biendongseafood.co   | .vn                |
|                        | Loại thành viên <sup>(*)</sup>  | Tỉnh/thành phố <sup>(*)</sup> |                    |
|                        | Doanh nghiệp                    | ▼ Cần Thơ                     | Thông tin bắt buộc |
| ình ảnh <sup>(*)</sup> | Địa chỉ <sup>(*)</sup>          |                               |                    |
| 3                      | LÔ 2, 18B1-18B2, KCN Trà Nóc 2, | P.Phước Thời, Q.Ô Môn         |                    |

Hình 23: Giao diện cập nhật thông tin thành viên

**Bước 1:** Chọn cập nhật (🗹) để cập nhật thông tin về doanh nghiệp/hộ nuôi.

**Bươc 2:** Nhập các thông tin về thành viên và thông tin chủ ao. Hệ thống sẽ thông báo lỗi nếu dữ liệu không đúng định dạng yêu cầu.

Bước 3: Chọn "Lưu" để lưu kết quả đã nhập.

### 2.2.3. Xóa thông tin thành viên

| VÙNG NUÔ      | DI THÔNG MINH <sup>Cổ</sup> Hệ thống - | <ul> <li>Bản đồ vùng nuôi -</li> </ul> |                                  |                   | 👤 Chi               | cục thuỷ sản C | ần Thơ 👻 |
|---------------|----------------------------------------|----------------------------------------|----------------------------------|-------------------|---------------------|----------------|----------|
| 🏭 Thành       | ı viên                                 |                                        | đạn chắc chắn muốn xoá dữ liệ    | u này?            |                     |                |          |
| + Thêm        | Chi cục TS -                           |                                        | 🗙 Huỷ 🏙 Xoá                      |                   | 1-10 của 15 < 🗲 Tìm | kiếm           |          |
| 🔲 Logo        | Thành viên ≎                           | Chủ ao ≑                               | Địa chỉ ≑                        | Loại thành viên ≎ | Chi cục TS ≎        | ID ¢           |          |
|               | Nguyễn Văn Cân                         | Nguyễn Văn Cân                         | 14/4 Phụng Thạnh 2, P.Trung Ki   | Hộ nuối           | Cần Thơ             | 16             | C        |
| <b>2</b>      | Nguyễn Quang Tuyến                     | Nguyễn Quang Tuyên                     | 359/3 Nguyễn Văn Cừ, P.An Hòa    | Hộ nuối           | Cần Thơ             | 15             | C        |
| <b>2</b>      | Nguyễn Văn Nhân                        | Nguyễn Văn Nhân                        | KV Lân Thạnh 2, P.Tân Lộc, Q.T   | Hộ nuối           | Cần Thơ             | 14             | Ø        |
| <b>S</b> 1050 | Nguyễn Thị Huệ                         | Nguyễn Thị Huệ                         | số 404, kv Phụng Thạnh 1, P.Th   | Hộ nuối           | Cần Thơ             | 13             | C        |
|               | Nguyễn Thanh Son                       | Nguyễn Thanh Sơn                       | KV Tân Phước 1, P.Thuận Hưng     | Hộ nuối           | Cần Thơ             | 12             | C        |
|               | Dương Văn Theo                         | Dương Văn Theo                         | KV Thời Bình 2, P.Thuận An, Q.T. |                   | Cần Thơ             | 11             | C        |

Hình 24: Giao diện xóa thông tin thành viên

**Bước 1:** Chọn  $(\square)$  các dữ liệu cần xóa.

Bươc 2: Chọn xóa (). Hệ thống sẽ hiển thị thông báo xác nhận thao tác xóa dữ liệu.

Bước 3: Chọn "Xóa" để xóa các mục đã chọn hoặc "Hủy" để hủy thao tác.

### 2.3. Quản lý vùng nuôi

Quản lý thông tin vùng nuôi của từng doanh nghiệp/hộ nuôi. Hệ thống cho phép người dùng vẽ vùng nuôi trực tiếp trên bản đồ.

| VÙNG NUÔI THÔNG MINH <sup>C</sup> Hệ thống + Bản đỏ vùng nuôi + L Chi cục thuỷ sản Cần Thơ + |                                             |            |            |                    |        |   |  |
|----------------------------------------------------------------------------------------------|---------------------------------------------|------------|------------|--------------------|--------|---|--|
| 🏭 Vùng nuôi                                                                                  |                                             |            |            |                    |        |   |  |
| + Thêm 2 💼 10 -                                                                              |                                             |            |            | 1-10 của 32 < 📏 Tỉ | m kiếm |   |  |
| Thành viên \$                                                                                | Địa chỉ                                     | Số ao nuôi | Chứng nhận | Hiến thị           | ID \$  |   |  |
| Nguyễn Văn Cân                                                                               | Ấp Vĩnh Qui, Vĩnh Trinh, Vĩnh Thạnh, Cần T  | 2          | VietGap    | 0                  | 36     | Ø |  |
| Nguyễn Quang Tuyến                                                                           | KV. Thời Trinh, Thời An, Ô Môn, Cần Thơ     | 4          |            | 0                  | 35     | Ø |  |
| Nguyễn Văn Nhân                                                                              | KV Tân Mỹ, Tân Lộc, Thốt Nốt, Cần Thơ       | 4          |            | 0                  | 34     | ß |  |
| Nguyễn Văn Nhân                                                                              | KV Lân Thạnh 2, Tân Lộc, Thốt Nốt, Cần Thơ  | 4          |            | 0                  | 33     | G |  |
| Nguyễn Thị Huệ                                                                               | KV Qui Thạnh 2, Trung Kiên, Thốt Nốt, Cần   | 1          |            | 0                  | 32     | G |  |
| Nguyễn Thị Huệ                                                                               | KV Qui Thạnh 2, Trung Kiên, Thốt Nốt, Cần   | 1          |            | 0                  | 31     | ß |  |
| Nguyễn Thị Huệ                                                                               | KV Trường Thọ 1, Tân Lộc, Thốt Nốt, Cần T   | 3          |            | 0                  | 30     | G |  |
| Nguyễn Thanh Sơn                                                                             | KV Tân Phước 1, Thuận Hưng, Thốt Nốt, Cầ    | . 3        |            | 0                  | 29     | G |  |
| Dương Văn Theo                                                                               | KV Thời Bình 2, Thuận An, Thốt Nốt, Cần Thơ | 2          |            | 0                  | 28     | C |  |
| Dương Văn Theo                                                                               | KV Thời Bình 2, Thuận An, Thốt Nốt, Cần Thơ | 2          |            | 0                  | 27     | G |  |

Hình 25: Giao diện quản lý vùng nuôi

### 2.3.1. Thêm vùng nuôi

Để thêm thông tin vùng nuôi, cần thực hiện các bước sau:

Bước 1: Chọn "+Thêm" để thêm mới vùng nuôi.

**Bươc 2:** Nhập thông tin vùng nuôi (tab "Thông tin vùng nuôi"). *Lưu ý:* nếu thông tin địa chỉ chưa được cập nhật trên hệ thống, bạn cần liên hệ với Hiệp hội ca tra Việt Nam để được cập nhật thông tin trên.

| VÙNG NUÔI THÔNG MINH <sup>ở</sup> Hệ thống - Bản đồ vùng nuôi - Lợc Việt Chi cục thuỷ sản Cần Thơ - |                             |                    |             |                                     |                                                                  |  |
|----------------------------------------------------------------------------------------------------|-----------------------------|--------------------|-------------|-------------------------------------|------------------------------------------------------------------|--|
| Quay lại                                                                                            |                             |                    |             |                                     | H Lou                                                            |  |
| Thông tin vùng nuôi Da                                                                              | anh sách ao nuôi 🛛 Hình ảnh |                    |             |                                     |                                                                  |  |
| THÔNG TIN VÙNG NUÔI<br>Địa chỉ <sup>(*)</sup><br>Tỉnh/thành phố                                     | Quận/Huyện/Thị xã           | Xã/Phường/Thị trấn | Thôn/ấp     | Toạ độ <sup>(°)</sup>               | <b>9</b><br>167, "ing": 105.452058), ("tat": 10.288096,          |  |
| Cần Thơ                                                                                             | vĩnh Thạnh 🔹                | Vĩnh Trinh 🔹       | Åp Vĩnh Qui | ✓ "Ing":105.4529<br>{"lat":10.2859, | 906},("lat":10.287283, "lng":105.453947},<br>"lng":105.453303}]] |  |
| Thanh viện ↔<br>Nguyễn Văn Cân<br>Chứng nhận<br>Ivy chọn ↔<br>W Hiển thị trên bản đồ<br>Ghi chủ     |                             |                    |             | •                                   |                                                                  |  |
|                                                                                                    |                             |                    |             |                                     | Bản đồ                                                           |  |

Hình 26: Thêm mới vùng nuôi trên bản đồ

Bước 3: Chọn "♥ Bản đồ" để vẽ vùng nuôi trực tiếp trên bản đồ Google Maps.

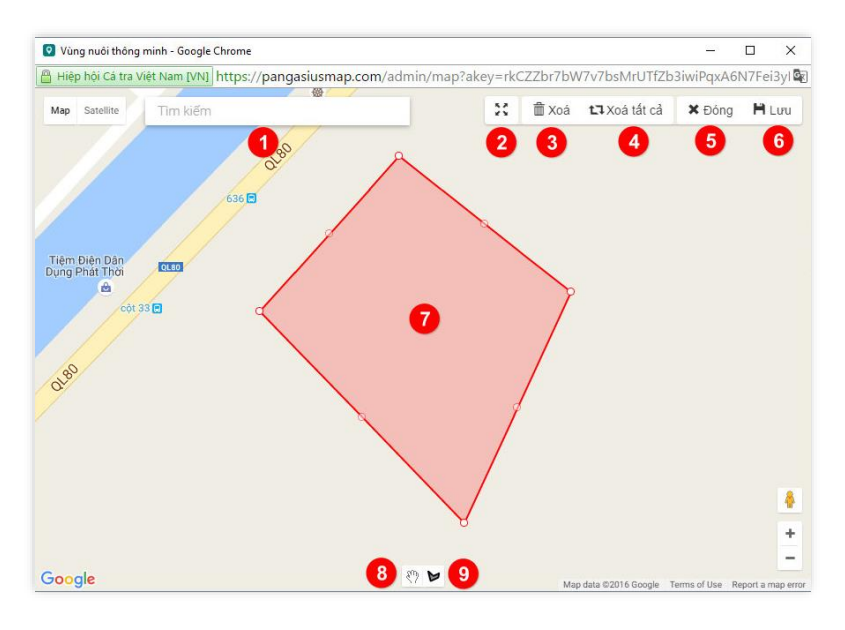

Hình 27: Vẽ vùng nuôi trên bản đồ

### Các thành phần trên giao diện:

| STT | Thành phần             | Mô tả                                                 |
|-----|------------------------|-------------------------------------------------------|
| 1   | Tìm kiếm               | Cho phép tìm kiếm nhanh địa chỉ trên bản đồ.          |
| 2   | Hiển thị toàn màn hình | Hiển thị bản đồ ở chế độ toàn màn hình để dễ dàng cho |
| 2   | (full screen)          | việc di chuyển và vẽ vùng nuôi trên bản đồ.           |
| 3   | Xóa                    | Xóa vùng nuôi đã chọn.                                |
| 4   | Xóa tất cả             | Xóa tất cả các vùng nuôi đã vẽ trên bản đồ.           |
| 5   | Đóng                   | Đóng cửa sổ vẽ vùng nuôi.                             |
| 6   | Lưu                    | Lưu thông tin vùng nuôi đã vẽ.                        |
| 7   | Vùng nuôi              | Hiển thị vùng nuôi đã vẽ trên bản đồ.                 |

| 8 | Thanh công cụ stop<br>drawing | Ngừng chế độ vẽ vùng nuôi. Cho phép chọn vùng nuôi,<br>chỉnh sửa hoặc di chuyển trên bản đồ. |
|---|-------------------------------|----------------------------------------------------------------------------------------------|
| 9 | Thanh công cụ vẽ vùng<br>nuôi | Cho phép vẽ vùng nuôi trực tiếp trên bản đồ.                                                 |

### Vẽ vùng nuôi trực tiếp trên bản đồ:

- Bước 1: Chọn địa điểm vùng nuôi cần vẽ. Bạn có thể dễ dàng tìm kiếm nhanh một địa điểm trên bản đồ.
- Bước 2: Chọn thanh công cụ vẽ vùng nuôi.
- Bước 3: Vẽ vùng nuôi trực tiếp trên bản đồ. Bạn có thể chọn chế độ hiển thị ảnh vệ tinh (satellite) để vẽ vùng nuôi chính xác với thực tế nhất có thể.
- Bước 4 (nếu có): Chỉnh sửa dùng nuôi. Để chỉnh sửa vùng nuôi đã vẽ, bạn cần thực hiện các bước sau:
  - + Chọn thanh công cụ stop drawing.
  - + Chọn vùng nuôi cần chỉnh sửa.
  - + Kéo thả các đỉnh của vùng nuôi để thay đổi.

**Bước 4:** Chọn **"Lưu"** để lưu thông tin vùng nuôi đã vẽ. Tọa độ tại một đỉnh của vùng nuôi có dạng {**'lat':10.159781,'lng':105.64371299999993**}, trong đó:

- **lat**: là vĩ độ.
- **lng**: là kinh độ.

**Bước 5:** Nhập danh sách ao nuôi của vùng nuôi (tab "Danh sách ao nuôi"). Để nhập danh sách các ao nuôi trong vùng nuôi đã vẽ, cần thực hiện các bước sau:

| Quay lại    |                  |                      |           |          |         | Hu |
|-------------|------------------|----------------------|-----------|----------|---------|----|
| hông tin vi | ung nuoi Danh sa | Ich ao nuoi Hinh anh |           |          |         |    |
| ANH SÁCH    | I AO NUÔI        |                      |           |          |         |    |
| + Thêm      |                  |                      |           |          |         |    |
|             | Tên ao           | Mã số nhận diện      | Diện tích | Hiến thị | Ghi chú |    |
| 1           | Ao 01            | 92-01-0026-001       | 11000     | •        |         | G  |
| 2           | Ao 02            | 92-01-0026-002       | 17000     | 0        |         | G  |
| 2           | Ao 02            | 92-01-0026-002       | 17000     | 0        |         |    |
|             |                  |                      |           |          |         |    |
|             |                  |                      |           |          |         |    |
|             |                  |                      |           |          |         |    |
|             |                  |                      |           |          |         |    |
|             |                  |                      |           |          |         |    |
|             |                  |                      |           |          |         |    |
|             |                  |                      |           |          |         |    |
|             |                  |                      |           |          |         |    |
|             |                  |                      |           |          |         |    |

Hình 28: Danh sách ao nuôi của vùng nuôi

- Bước 1: Chọn "+Thêm" để thêm mới mới ao nuôi.
- Bước 2: Nhập thông tin ao nuôi.
- Bước 3: Vẽ vị trí của ao nuôi trong vùng nuôi. Để vẽ vị trí của ao nuôi trong vùng nuôi, cần thực hiện các bước sau:

- + Chọn **"Q Bản đồ"** để hiển thị cửa sổ vẽ vị trí ao nuôi trong vùng nuôi.
- + Chọn thanh công cụ vẽ vị trí ao nuôi ( $\mathbf{Q}$ ).
- + Chọn vị trí ao nuôi trong vùng nuôi. Bạn có thể chọn chế độ hiển thị ảnh vệ tinh (satellite) để xem vị trí chính xác của ao nuôi trong vùng nuôi.
- + Chọn "Lưu" để lưu thông tin vị trí ao nuôi.

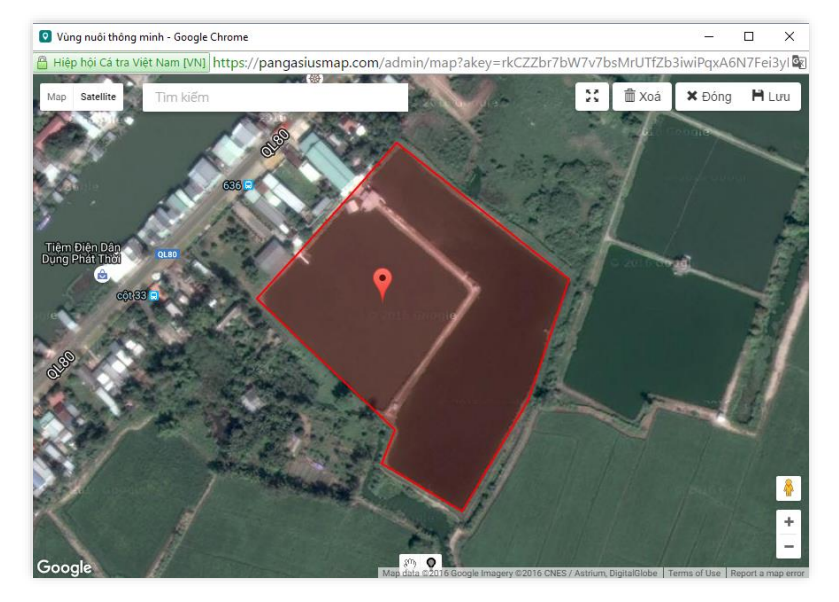

Hình 29: Vẽ vị trí ao nuôi trong vùng nuôi

- Bước 4: Chọn "Lưu" để lưu thông tin ao nuôi vào danh sách.

Bước 5: Nhập các hình ảnh của vùng nuôi (tab "Hình ảnh").

| Thông tin vùng nuôi Danh sá                  | ch ao nuôi 🛛 Hình ảnh |         |         |        |  |
|----------------------------------------------|-----------------------|---------|---------|--------|--|
| Hình ảnh (6 hình ảnh)                        |                       |         |         |        |  |
|                                              |                       |         |         |        |  |
| Description of an and an and a second second | Chọn                  | Ghi chú | Sắp xếp | + Thêm |  |
|                                              |                       | -23     | - 4     | 5      |  |
|                                              |                       |         |         |        |  |

Hình 30: Thêm hình ảnh cho vùng nuôi

Các thành phần trên giao diện:

| STT Thành phần |                       | Mô tả                        |
|----------------|-----------------------|------------------------------|
| 1              | Xóa                   | Xóa hình ảnh khỏi danh sách. |
| 2              | Mở cửa sổ quản lý tập | Mở cửa sổ quản lý tập tin.   |
| 2              | tin                   |                              |
| 3              | Chi chú               | Ghi chú cho hình ảnh.        |

| 4 | Sắp xếp | Sắp xếp thứ tự của hình ảnh trong danh sách. |
|---|---------|----------------------------------------------|
| 5 | Thêm    | Thêm hình ảnh vào danh sách.                 |

Bước 6: Chọn "Lưu" để lưu thông tin vùng nuôi.

### 2.3.2. Cập nhật thông tin vùng nuôi

Bước 1: Chọn cập nhật (🗹) để cập nhật thông tin vùng nuôi.

**Bước 2:** Nhập các thông tin cần thay đổi. Hệ thống sẽ thông báo lỗi nếu dữ liệu không đúng định dạng yêu cầu.

Bước 3: Chọn "Lưu" để lưu các thay đổi.

### 2.3.3. Xóa thông tin vùng nuôi

**Bước 1:** Chọn (☑) các vùng nuôi cần xóa.

Bươc 2: Chọn xóa (面). Hệ thống sẽ hiển thị thông báo xác nhận thao tác xóa dữ liệu.

Bước 3: Chọn "Xóa" để xóa các mục đã chọn hoặc "Hủy" để hủy thao tác.

### 2.4. Quản lý vụ nuôi

Quản lý tất cả các vụ nuôi của một ao nuôi. Cập nhật thông tin chi tiết cho từng ao nuôi tại thời điểm hiện tại.

| VÙ | <b>/ÙNG NUÔI THÔNG MINH <sup>G</sup> Hệ thống + Bản đồ vùng nuôi + Là Chi cục thuỷ sản Cần Thơ +</b> |                 |                      |                               |                               |                        |       |    |  |
|----|----------------------------------------------------------------------------------------------------|-----------------|----------------------|-------------------------------|-------------------------------|------------------------|-------|----|--|
|    | 🗰 Vụ nuôi                                                                                            |                 |                      |                               |                               |                        |       |    |  |
| +  | + Thêm 🖸 📋 10 • Tim kiếm                                                                             |                 |                      |                               |                               |                        |       |    |  |
|    | Ao nuôi ≎                                                                                            | Thời gian thả 🗢 | Số lượng con giống ≎ | Thời gian thu hoạch dự kiến ≎ | Sản lượng thu hoạch dự kiến 🖨 | Trạng thái ≎ Ghi chú ≎ | ID \$ |    |  |
|    | 92-01-0019-011                                                                                       | 2015-09-29      | 364000               | 2016-05-01                    | 276                           | Chờ thu hoạch          | 570   | C  |  |
|    | 92-01-0031-003                                                                                       | 2015-08-15      | 250000               | 2016-02-01                    | 150                           | Đã thu hoạch           | 299   | C  |  |
|    | 92-01-0031-002                                                                                       | 2015-11-20      | 250000               | 2016-05-01                    | 150                           | Chờ thu hoạch          | 298   | G  |  |
|    | 92-01-0031-001                                                                                       | 2016-02-25      | 350                  | 2016-06-01                    | 200                           | Chờ thu hoạch          | 297   | G  |  |
|    | 92-01-0004-001                                                                                       | 2015-10-25      | 600000               | 2016-06-01                    | 500                           | Chờ thu hoạch          | 237   | G  |  |
|    | 92-01-0013-005                                                                                       | 2015-06-28      | 114000               | 2016-02-01                    | 91                            | Đã thu hoạch           | 208   | G  |  |
|    | 92-01-0013-004                                                                                       | 2015-06-28      | 114000               | 2016-02-01                    | 91                            | Đã thu hoạch           | 207   | C' |  |
|    | 92-01-0013-001                                                                                       | 2016-01-26      | 140000               | 2016-08-01                    | 112                           | Chờ thu hoạch          | 206   | C  |  |
|    | 92-01-0026-002                                                                                       | 2015-11-26      | 680000               | 2016-08-01                    | 700                           | Chờ thu hoạch          | 114   | C) |  |
|    | 92-01-0026-001                                                                                       | 2015-06-10      | 440000               | 2015-12-01                    | 440                           | Đã thu hoạch           | 113   | G  |  |
|    |                                                                                                    |                 |                      |                               |                               |                        |       |    |  |

Hình 31: Quản lý thông tin vụ nuôi

### 2.4.1. Thêm vụ nuôi của ao nuôi

Bước 1: Chọn "+Thêm" để thêm mới vụ nuôi cho một ao nuôi.

**Bước 2:** Nhập thông tin vụ nuôi. Bạn có thể dễ dàng tìm kiếm một ao nuôi bất kỳ dựa vào mã nhận diện, tên ao hay địa chỉ của ao nuôi đó.

Bước 3: Chọn "Lưu" để lưu thông tin vụ nuôi.

### 2.4.2. Cập nhật thông tin vụ nuôi

| VÙNG NUÔI THỨ             | VÙNG NUÔI THÔNG MINH <sup>ở</sup> Hệ thống + Bản đồ vùng nuôi + L Chi cục thuỷ sản Cần Thơ +                                                                                                    |                                                                   |                             |  |  |  |  |  |
|---------------------------|----------------------------------------------------------------------------------------------------|-------------------------------------------------------------------|-----------------------------|--|--|--|--|--|
| 🇱 Vụ nuôi                 |                                                                                                    |                                                                   |                             |  |  |  |  |  |
| Quay lại                  |                                                                                                    |                                                                   | H Lou                       |  |  |  |  |  |
|                           |                                                                                                    | Ao nuôi <sup>(*)</sup>                                            |                             |  |  |  |  |  |
| A CONTRACTOR OF THE OWNER | THONG TIN VỤ NUOI                                                                                                    | [92-01-0019-011] Ao 03 (KV Long Châu, Tân Lộc, Thốt Nốt, Cần Thơ) |                             |  |  |  |  |  |
| and the second            | - Quản lý tất cả các vụ nuôi của một ao nuôi.                                                                                                    | Thời gian thả 🗥                                                   | Số lượng con giống (*)      |  |  |  |  |  |
| the second                | <ul> <li>Cập nhật thông tin chi tiết cho từng ao nuôi tại thời điểm hiện tại.</li> <li>Bạn cần phải nhập thông tin ao nuôi trước khi nhập thông tin vụ nuôi (nếu như thông<br/>tin ao nuôi đó chưa được cập nhật ở dây).</li> </ul> | 09/29/2015                                                        | 364000                      |  |  |  |  |  |
|                           |                                                                                                    | Thời gian thu hoạch dự kiến                                       | Sản lượng thu hoạch dự kiến |  |  |  |  |  |
|                           | <ul> <li>Bạn có thể để dàng tìm kiếm một ao nuôi bắt kỳ dựa vào mã nhận điện, tên ao hay địa<br/>chỉ của ao nuôi đó.</li> </ul>                                                                                                    | 05/01/2016                                                        | 276                         |  |  |  |  |  |
|                           |                                                                                                    | Trạng thái <sup>(*)</sup>                                         | sản lượng đặt mua           |  |  |  |  |  |
|                           |                                                                                                    | Chờ thu hoạch                                                     | 0                           |  |  |  |  |  |
|                           |                                                                                                    | Ghi chú                                                           |                             |  |  |  |  |  |
|                           |                                                                                                    |                                                                   |                             |  |  |  |  |  |
|                           |                                                                                                    |                                                                   |                             |  |  |  |  |  |
|                           |                                                                                                    |                                                                   |                             |  |  |  |  |  |
|                           |                                                                                                    |                                                                   | la la                       |  |  |  |  |  |
|                           |                                                                                                    |                                                                   |                             |  |  |  |  |  |

Hình 32: Cập nhật thông tin vụ nuôi

Để cập nhật thông tin vụ nuôi, cần thực hiện các bước sau:

Bước 1: Chọn cập nhật (🗹) để cập nhật thông tin vụ nuôi nuôi.

**Bước 2:** Nhập các thông tin cần thay đổi. Hệ thống sẽ thông báo lỗi nếu dữ liệu không đúng định dạng yêu cầu.

Bước 3: Chọn "Lưu" để lưu các thay đổi.

### 2.4.3. Xóa thông tin vụ nuôi

**Bước 1:** Chọn  $(\Box)$  các vụ nuôi cần xóa.

Bược 2: Chọn xóa (🖆). Hệ thống sẽ hiển thị thông báo xác nhận thao tác xóa dữ liệu.

Bước 3: Chọn "Xóa" để xóa các mục đã chọn hoặc "Hủy" để hủy thao tác.

### 2.5. Quản lý thông tin liên hệ

Quản lý thông tin người dùng đã gửi liên hệ đến các doanh nghiệp/hộ nuôi. Dựa vào thông tin liên hệ, bạn có thể gọi điện trực tiếp hoặc gửi thông tin phản hồi lại cho người dùng thông qua email của hệ thống.

| V | VÙNG NUÔI THÔNG MINH <sup>C°</sup> Hệ thống - Bản đó vùng nuôi - Lê Chi cục thuỷ sản Cần Thơ - |              |             |                       |               |                |                 |      |   |  |  |
|---|------------------------------------------------------------------------------------------------|--------------|-------------|-----------------------|---------------|----------------|-----------------|------|---|--|--|
| : | Liên hệ                                                                                        |              |             |                       |               |                |                 |      |   |  |  |
| 4 | <b>3</b> 10 -                                                                                  |              |             |                       |               | 1-1 (          | của 1 < 🔉 Tìm H | tiếm |   |  |  |
| 6 | Họ tên ≑                                                                                       | Điện thoại 🗢 | Fax 🗢       | Email \$              | Thành viên \$ | Ngày liên hệ ≎ | Trạng thái 🗢    | ID ¢ |   |  |  |
| E | Bành Tấn Hòa                                                                                   | 07103789456  | 07103819003 | soichien333@gmail.com | HTX Hiệp Phát | 25-04-2016     | Đã gửi phản hồi | 1    | ß |  |  |
|   |                                                                                                |              |             |                       |               |                |                 |      |   |  |  |
|   |                                                                                                |              |             |                       |               |                |                 |      |   |  |  |
|   |                                                                                                |              |             |                       |               |                |                 |      |   |  |  |
|   |                                                                                                |              |             |                       |               |                |                 |      |   |  |  |
|   |                                                                                                |              |             |                       |               |                |                 |      |   |  |  |
|   |                                                                                                |              |             |                       |               |                |                 |      |   |  |  |
|   |                                                                                                |              |             |                       |               |                |                 |      |   |  |  |
|   |                                                                                                |              |             |                       |               |                |                 |      |   |  |  |
|   |                                                                                                |              |             |                       |               |                |                 |      |   |  |  |

Hình 33: Quản lý thông tin liên hệ

Để gửi thông tin phản hồi cho người dùng thông quan email của hệ thống, bạn cần thực hiện các bước sau:

Bước 1: Chọn liên hệ của người dùng cần gửi thông tin phản hồi.

| VÙNG NUÔI THÍ | ÔNG MINH <sup>Cơ</sup> Hệ thống 👻 Bản đồ vùng                                                                                                    | nuôi ◄                  | 💄 Chi cục thuỷ sản Cần Thơ 👻 |
|---------------|----------------------------------------------------------------------------------------------------|-------------------------|------------------------------|
| 🇰 Liên hệ     |                                                                                                    |                         |                              |
| Quay lại      |                                                                                                    |                         | H Lou                        |
|               |                                                                                                    | Họ tên <sup>(*)</sup>   | 🖾 Gửi phân hồi               |
|               | lien hẹ                                                                                                    | Bành Tấn Hòa            |                              |
|               | <ul> <li>Quản lý thông tin người dùng đã gửi liên hệ đến</li> </ul>                                                                                                    | Địa chỉ <sup>(*)</sup>  |                              |
| and a start   | cac doann nghiệphin hưới.<br>- Dựa vào thông tin liên hệ, bạn có thể gọi điện<br>trực tiếp hoặc gửi thông tin phân hồi lại cho người<br>dùng thông qua email của hệ thống. | Rạch Giá - Kiến Giang   |                              |
|               |                                                                                                    | Điện thoại 🗥            |                              |
|               |                                                                                                    | 07103789456             |                              |
|               |                                                                                                    | Fax                     |                              |
|               |                                                                                                    | 07103819003             |                              |
|               |                                                                                                    | Email (*)               |                              |
|               |                                                                                                    | soichien333@gmail.com   |                              |
|               |                                                                                                    | Nội dung <sup>(*)</sup> |                              |
|               |                                                                                                    | Cần mua 100 tấn cá tra  |                              |

Hình 34: Chi tiết thông tin liên hệ của người dùng

Bước 2: Chọn "Gửi phản hồi" để hiển thị hộp thoại email.

Bước 3: Nhập nội dung thông tin mail phản hồi.

| Gửi phản hồi                                                           |
|------------------------------------------------------------------------|
| soichien333@gmail.com x Thêm người nhận                                |
| Tiêu đề                                                                |
| Nội dung tin nhắn của bạn                                              |
| Ngày 25-04-2016, <b>Bành Tấn Hòa</b> đã gửi:<br>Cần mua 100 tấn cá tra |
|                                                                        |
|                                                                        |
| Gửi                                                                    |

Hình 35: Gửi thông tin phản hồi cho người dùng

Bước 4: Chọn "Gửi" để gửi thông tin phản hồi cho người dùng.

### 2.6. Thống kê

Giao diện thống kê cho phép Chi cục thống kê các thông tin chi tiết về vùng nuôi như: diện tích, thời gian thả, thời gian thu hoạch dự kiến, sản lượng thu hoạch dự kiến và danh sách đăng ký nuôi. Các Chi cục có thể xem dữ liệu vùng nuôi của nhau.

| VÙNG NUÔI THÔNG MINH <sup>Cơ</sup> Hệ thống - Bản đồ vùng | 💄 Chi cục thuỷ sản Cần Th               |  |
|-----------------------------------------------------------|-----------------------------------------|--|
| 🗰 Thống kê                                                |                                         |  |
|                                                           | THỔNG KÊ<br>Diễn tịch<br>TÍNH/THÀNH PHỐ |  |
|                                                           | Tất cả<br>Thống kê                      |  |
|                                                           |                                         |  |
|                                                           |                                         |  |

Hình 36: Thống kê dữ liệu vùng nuôi

Để thống kê dữ liệu vùng nuôi, bạn cần thực hiện các bước sau:

Bước 1: Chọn tiêu chí cần thống kê (ví dụ: diện tích ao nuôi).

**Bước 2:** Chọn tỉnh/thành phố cần thống kê. Người dùng có thể lựa chọn thống kê nhiều tỉnh/thành phố.

**Bước 3:** Chọn **"Thống kê"**. Tập tin thống kê với định dạng Excel được liên kết trực tiếp đến tài khoản Google Drive, bạn có thể mở, chỉnh sửa hoặc chia sẽ tập tin này trực tiếp mà không cần phải tải về máy tính.

| ⊞           | Di<br>Tê | ienTich_AoNuo<br>p Chỉnh sửa Xen | i_2016072<br>n Chèn Địn   | 16_052621.xls ☆<br>nhdạng Dữliệu Công c | u Tiện ích bổ sung | Trợ giúp Chỉnh   | n sửa lần cuối 4 phút trướ | rc. |         |   | nvhoangag(<br>Nhận xết | ©gmail.com →<br>Chia sẻ |
|-------------|----------|----------------------------------|---------------------------|-----------------------------------------|--------------------|------------------|----------------------------|-----|---------|---|------------------------|-------------------------|
|             | e        | • • • • •                        | % .0 <u>,</u> .0 <u>0</u> | 123 - Arial -                           | 8 - B Z -5         | <u>A</u> - 🖗 - E | · ⊞ · ≣ · <u>↓</u> ·       |     | i]γ·Σ·ê | * |                        |                         |
| fx          |          |                                  |                           |                                         |                    |                  |                            |     |         |   |                        |                         |
| _           | A        | В                                | С                         | D                                       | E                  | F                | G                          | н   | I.      | J | к                      |                         |
| 1<br>2<br>3 |          |                                  |                           | THÓNG KÊ DIỆN                           | TÍCH AO NUÔ        | ſ                |                            |     |         |   |                        |                         |
| 4           | STT      | Tỉnh/Thành phố                   | Tổng (m2)                 | Doanh nghiệp (m2)                       | Tỉ lệ (%)          | Hộ nuôi (m2)     | Tỉ lệ (%)                  |     |         |   |                        |                         |
| 5           | 1        | An Giang                         | 3282200                   | 3037644                                 | 92,549022          | 244556           | 7,450978003                |     |         | _ |                        |                         |
| 6           | 2        | Cần Thơ                          | 1616108                   | 1263487                                 | 78,18085177        | 352621           | 21,81914823                |     |         | 1 |                        |                         |
| 7           | 3        | Đồng Tháp                        | 2130243                   | 1571770                                 | 73,78360121        | 558473           | 26,21639879                |     |         |   |                        |                         |
| 8           | Tốn      | g                                | 7028551                   | 5872901                                 | 83,55777741        | 1155650          | 16,44222259                |     |         |   |                        |                         |
| 9           |          |                                  |                           |                                         |                    |                  |                            |     |         |   |                        |                         |
| 11          |          |                                  |                           |                                         |                    |                  |                            |     |         |   |                        |                         |
| 12          |          |                                  |                           |                                         |                    |                  |                            |     |         |   |                        |                         |
| 13          |          |                                  |                           |                                         |                    |                  |                            |     |         |   |                        |                         |
| 14          |          |                                  |                           |                                         |                    |                  |                            |     |         |   |                        |                         |
| 15          |          |                                  |                           |                                         |                    |                  |                            |     |         |   |                        |                         |
| 16          |          |                                  |                           |                                         |                    |                  |                            |     |         |   |                        |                         |
| 17          |          |                                  |                           |                                         |                    |                  |                            |     |         |   |                        |                         |
| 18          |          |                                  |                           |                                         |                    |                  |                            |     |         |   |                        |                         |
| 19          |          |                                  |                           |                                         |                    |                  |                            |     |         |   |                        |                         |
| 20          |          |                                  |                           |                                         |                    |                  |                            |     |         |   |                        |                         |
| 21          |          |                                  |                           |                                         |                    |                  |                            |     |         |   |                        |                         |
| 22          |          |                                  |                           |                                         |                    |                  |                            |     |         |   |                        |                         |
| 23          | _        |                                  |                           |                                         |                    |                  |                            |     |         |   |                        | <b>4 b</b>              |
|             | +        | ■ DienTich_Ao                    | Nuoi - Doa                | nh_nghiep - Ho_nuoi -                   |                    |                  |                            |     |         |   |                        | Ģ                       |

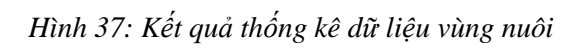

|   | 5007 · ·                  | .0 .00 123                             | - Arial - S            |            | в Z - A . A . H . R                      |                 | 69 日 교 모 | · · · ê · |  |  |
|---|---------------------------|----------------------------------------|------------------------|------------|------------------------------------------|-----------------|----------|-----------|--|--|
|   |                           | ··· ··· ··· ··· ··· ··· ··· ··· ··· ·· |                        |            |                                          | = • • • • • • • |          | 2 0       |  |  |
|   | A B                       | C                                      | D                      | F          | F                                        |                 | 6        | н         |  |  |
|   |                           | -                                      | -                      | -          |                                          |                 | -        |           |  |  |
|   |                           | THÓ                                    | NG KÊ DIÊN TÍCH A      | O NUÔI     | THEO HỘ NUÔI                             |                 |          |           |  |  |
|   |                           |                                        | •                      |            | ·                                        |                 |          |           |  |  |
|   |                           | _                                      |                        |            |                                          |                 |          |           |  |  |
| S | TT Chủ cơ sở nuôi/ao nuôi | Ao nuôi                                | Diện tích ao nuôi (m2) | Hiện trạng | Vị trí địa điểm ao                       |                 |          |           |  |  |
|   | AN GIANG                  |                                        | 244556                 |            |                                          |                 |          |           |  |  |
|   | Chău Phủ                  |                                        | 30602                  |            |                                          |                 |          |           |  |  |
| _ | Nguyên Văn Tân            |                                        |                        |            |                                          |                 |          |           |  |  |
| _ | 1 89-01-0033-001          | Ao 1                                   | 5852                   |            | Mỹ An, Mỹ Phú, Châu Phú, An Giang        |                 |          |           |  |  |
|   | 2 89-01-0033-002          | Ao 2                                   | 6000                   |            | Mỹ An, Mỹ Phú, Châu Phú, An Giang        |                 |          |           |  |  |
| _ | 3 89-01-0033-003          | Ao 3                                   | 6700                   |            | Mỹ An, Mỹ Phú, Châu Phú, An Giang        |                 |          |           |  |  |
|   | 4 89-01-0033-008          | Ao 4                                   | 5150                   |            | Mỹ An, Mỹ Phú, Châu Phú, An Giang        |                 |          |           |  |  |
|   | 5 89-01-0033-007          | Ao 5                                   | 6900                   |            | Mỹ An, Mỹ Phú, Châu Phú, An Giang        |                 |          |           |  |  |
|   | Châu Thành                |                                        | 145900                 |            |                                          |                 |          |           |  |  |
|   | Lê Quang Vinh             |                                        |                        |            |                                          |                 |          |           |  |  |
|   | 6 89-01-0031-001          | Ao 1                                   | 9000                   |            | Vĩnh Phúc, Vĩnh Hanh, Châu Thành, An Gia | ng              |          |           |  |  |
|   | 7 89-01-0031-002          | Ao 2                                   | 6800                   |            | Vĩnh Phúc, Vĩnh Hanh, Châu Thành, An Gia | ng              |          |           |  |  |
|   | 8 89-01-0031-003          | Ao 3                                   | 7000                   |            | Vĩnh Phúc, Vĩnh Hanh, Châu Thành, An Gia | ng              |          |           |  |  |
|   | 9 89-01-0031-004          | Ao 4                                   | 8000                   |            | Vĩnh Phúc, Vĩnh Hanh, Châu Thành, An Gia | ng              |          |           |  |  |
|   | 10 89-01-0031-005         | Ao 5                                   | 8000                   |            | Vĩnh Phúc, Vĩnh Hanh, Châu Thành, An Gia | ng              |          |           |  |  |
|   | Pham Ngoa Long            |                                        |                        |            |                                          |                 |          |           |  |  |
|   | 11 89-01-0004-001         | Ao số 1                                | 15400                  |            | Thanh Phú, Bình Thanh, Chậu Thành, An Gi | ang             |          |           |  |  |
|   |                           |                                        |                        |            |                                          |                 |          |           |  |  |

Hình 38: Kết quả thống kê diện tích ao nuôi theo hộ nuôi